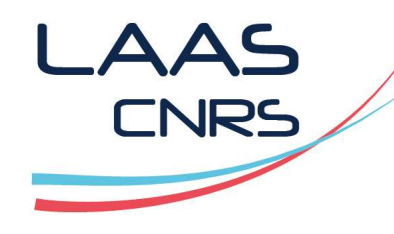

#### Formation HFSS Simulation de boucle magnétique

#### **Alexandre Boyer**

Mai 2020

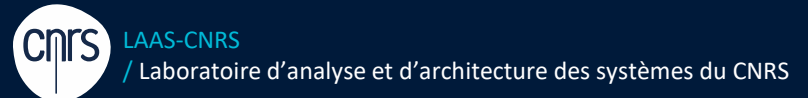

Laboratoire conventionné avec l'Université Fédérale de Toulouse Midi-Pyrénées

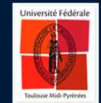

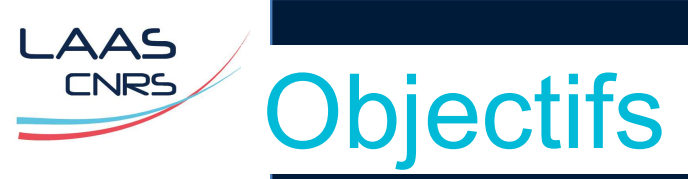

- > Prise en main de l'environnement ANSYS Electronics Desktop (V16) HFSS
- > Création d'un projet *from scratch*
- > Flot de modélisation et post-processing typique
- > Utilisation des opérations logiques pour construire une géométrie
- > Validation des résultats de simulation sur un cas simple
- > Export des résultats (fichier Touchstone et circuit équivalent SPICE)
- Lien avec les autres outils de ANSYS Electronics Desktop (Nexxim Circuit Simulator) : modèle statique (N port) et lien dynamique

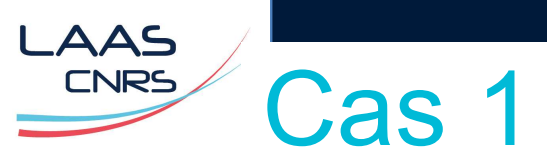

- > Une boucle circulaire de rayon Rloop = 5 mm, constitué d'un fil de rayon Rwire = 0.5 mm
- > Le fil est en cuivre.
- > Il est excité par un générateur de tension interne de 20 V et d'impédance de sortie 50 Ω

## Premières options à régler

> Tools > Options > General Options :

| FSS Options X                                                                                                    |
|----------------------------------------------------------------------------------------------------|
| General                                                                                                    |
| Solution Type Options Default solution type: Driven Terminal                                                                                                    |
| Material Options                                                                                                    |
| Include ferrite materials.                                                                                                    |
| Solve Inside threshold: 100000 Siemens/m 💌                                                                                                    |
| Assignment Options          Image: Use Wizards for data input when creating new boundaries.         Image: Duplicate boundaries/mesh operations with geometry.         Image: Visualize boundaries on geometry.         Image: Auto-assign terminals on ports.         Post Processing Options |
| Default matrix sort order: Ascending alphanumeric                                                                                                    |
| <ul> <li>Save before solving.</li> <li>Save Optimetrics field solutions.</li> </ul>                                                                                                    |
| Apply variation deletions immediately.                                                                                                    |

OK

Annuler

## Premières options à régler

> Tools > Options > 3D Modeler Options :

LAAS

CNRS

> Dans le volet Drawing, cochez « Edit Properties of New Primitives »

| Clone        |                                               |
|--------------|-----------------------------------------------|
| Clone too    | l objects before uniting                      |
| Clone too    | l objects before subtracting                  |
| Clone too    | l objects before intersecting                 |
| Clone too    | l objects before imprinting                   |
| Clone too    | l objects before projecting                   |
| Coordinate S | lystem                                        |
| Automatio    | cally switch to face coordinate system        |
| Polyline     |                                               |
| Automatio    | cally cover closed polylines                  |
| Model Edit - |                                               |
| Delete in    | valid objects created during split operation  |
| Automatio    | cally imprint wrapped sheets                  |
| History Tree |                                               |
| Select las   | st command on object/submodel select          |
| Expand h     | istory tree on object/submodel select         |
| UDM/UDP      | geometry computation for optimetrics analysis |
| Engine c     | omputes the geometry                          |
| C Deskton    | computes the geometry                         |
| Deartop      | THE CONDITION OF A DESCRIPTION                |

×

### Création du projet / design HFSS

- > File > New → création d'un nouveau projet
- > Renommer en MagneticLoop1

AAS

- Insertion d'un design HFSS, qu'on nommera MagneticLoop.
- -
- > File > Save as → sauvegarde du projet
- Réglage du type de solution (Tools > Options > General Options )
- > Réglage des unités (en mm) : Modeler > Units

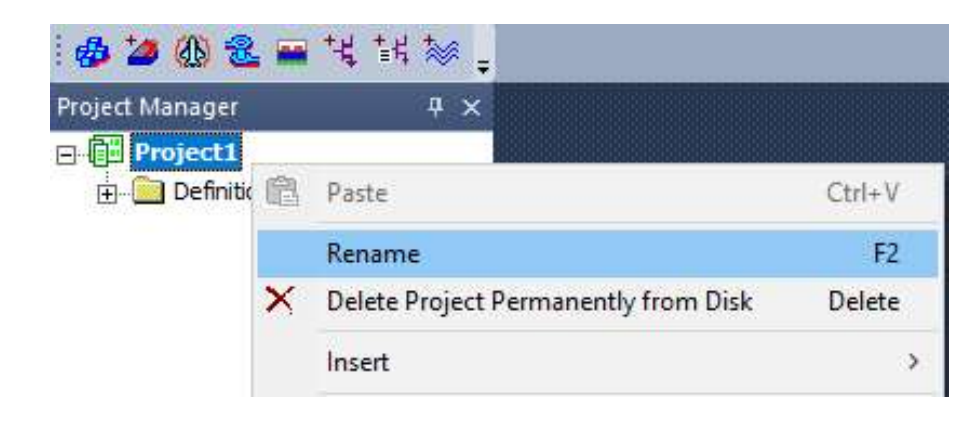

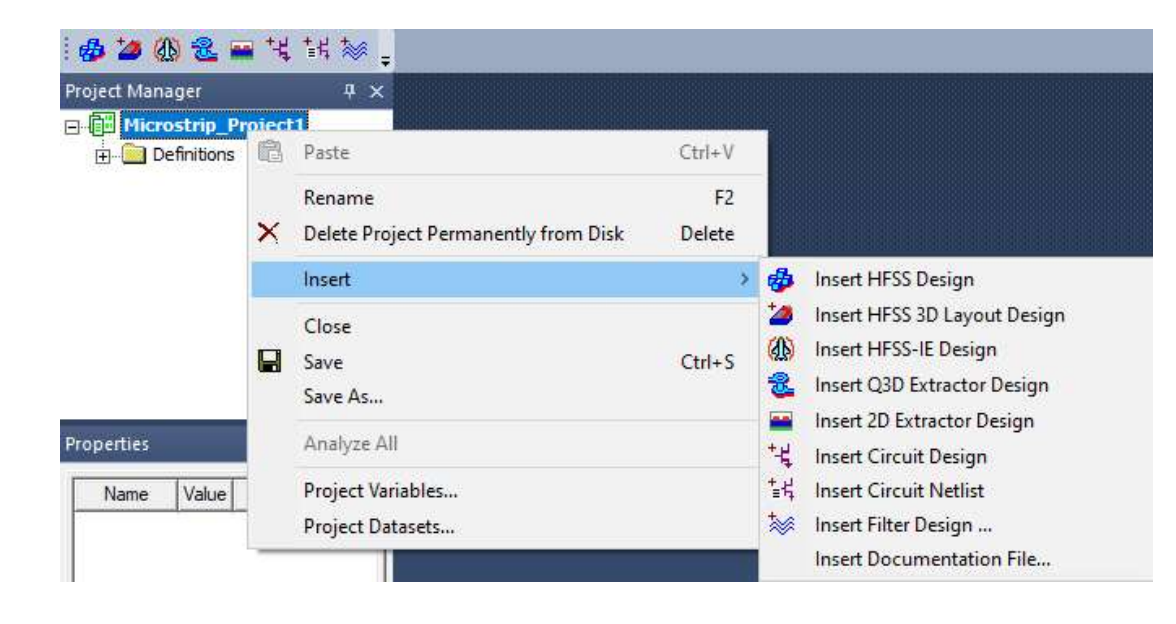

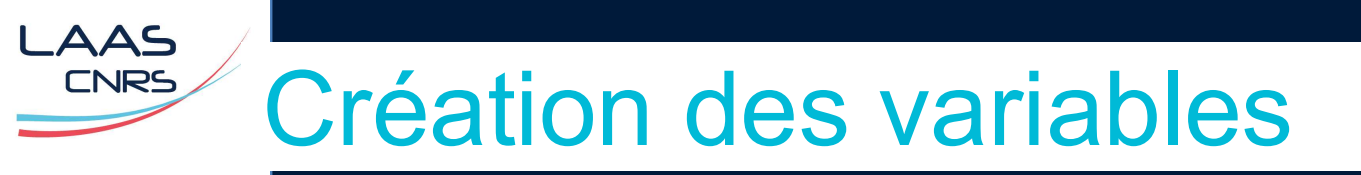

- > Créer les variables suivantes
- > HFSS > Design properties > bouton Add ou clic droit sur le nom du projet > Design properties

| Name    | Value | Unit | Evaluated Value | Туре   | Description | Read-only | Hidden |
|---------|-------|------|-----------------|--------|-------------|-----------|--------|
| Rloop   | 5     | mm   | 5mm             | Design |             |           |        |
| Rwire   | 0.5   | mm   | 0.5mm           | Design |             |           |        |
| Wairbox | 75    | mm   | 75mm            | Design |             |           |        |
| Vgene   | 10    | V    | 10V             | Design |             |           |        |
|         |       |      |                 |        |             |           |        |

- La géométrie peut être créer à l'aide d'un tore. >
- Clic sur **Draw torus**(dispo aussi dans **Draw > Draw box**) >

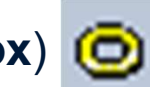

Dimensions et définition du matériau : >

LAAS CNRS

|         | Value        | Unit | Evaluated Value | Description | Name             | Value    | Unit | Evaluated Value | Description |
|---------|--------------|------|-----------------|-------------|------------------|----------|------|-----------------|-------------|
| _       | Create Torus |      |                 |             | Name             | Loop     |      |                 |             |
| Sys     | Global       |      | -               |             | Material         | "copper" |      | "copper"        |             |
| ition   | 0.0.0        | mm   | Omm Omm Omm     |             | Solve Inside     |          |      |                 |             |
|         | 7            |      |                 |             | Orientation      | Global   |      |                 |             |
| a di va | 2<br>During  |      | 0 Emm           |             | Model            | <b>v</b> |      |                 |             |
| adius   | Rwire R      |      | o.onim          |             | Display Wirefra. |          |      |                 |             |
| adius   | Rioop        |      | 5mm             |             | Color            |          |      |                 |             |
|         |              |      |                 |             | Transport        | 0.5      | 1    |                 |             |

5

10 (mm

- > Il est nécessaire de créer une ouverture dans la boucle pour placer un port d'alimentation.
- Commençons par changer le système de coordonnées :
   View > Grid System
- > Passage en coordonnées polaires

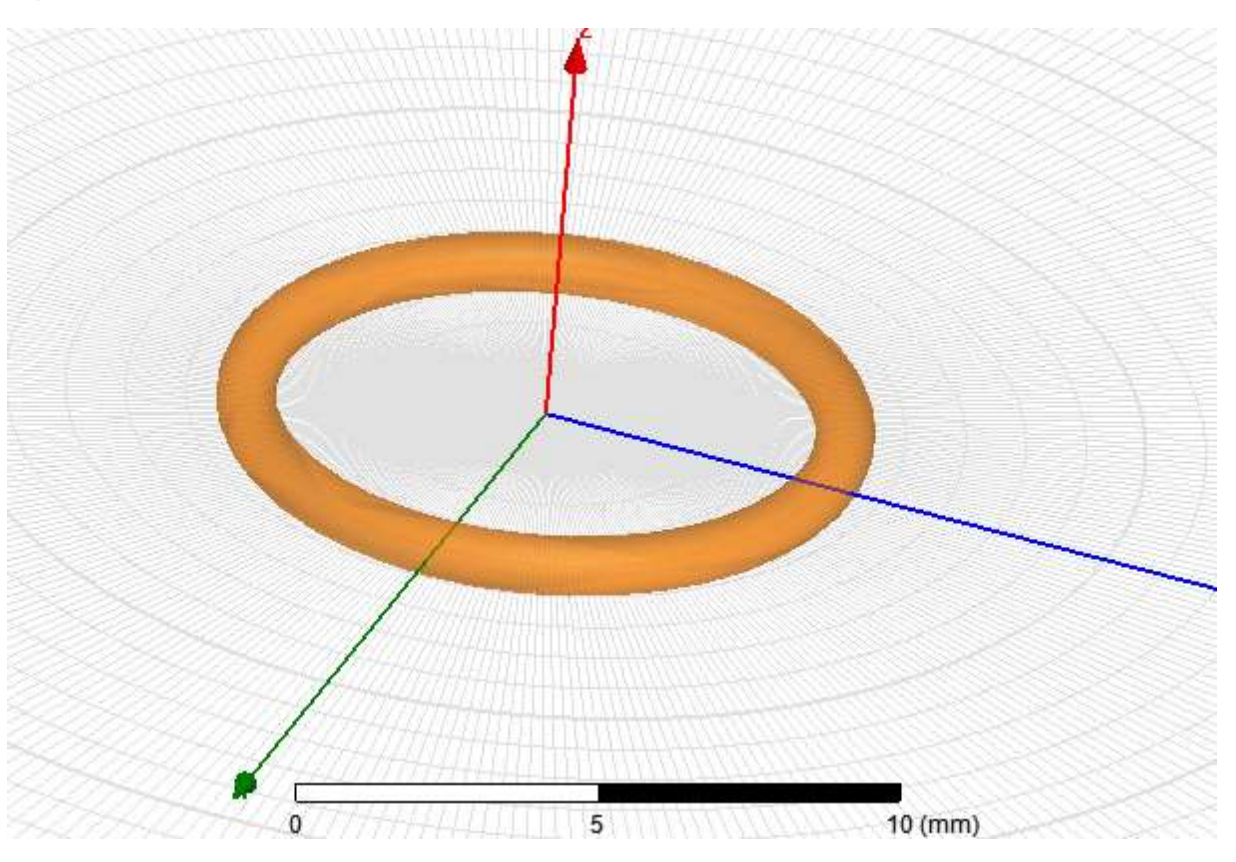

| C Carte        | esian 🕫 Polar<br>I Line                                                                                                    |                                                                                        |
|----------------|----------------------------------------------------------------------------------------------------|----------------------------------------------------------------------------------------|
| C Dot          | Line                                                                                                    |                                                                                        |
|                |                                                                                                    |                                                                                        |
| adjust density | to: 30 pixels                                                                                                    |                                                                                        |
| an             | Polar                                                                                                    |                                                                                        |
| 1              | dR: 1                                                                                                    |                                                                                        |
| 1              | dThete: 1                                                                                                    |                                                                                        |
| 1              | difficial principal difficial difficial diffic |                                                                                        |
|                | adjust density<br>an<br>1<br>1<br>1                                                                                                    | adjust density to: 30 pixels an       an     Polar       1     dR:       1     dTheta: |

- > Dessiner une ligne délimitant une petite portion de la boucle (**Draw Line**)
- > Un objet polyline est créé définissant une surface fermée d'épaisseur nulle.

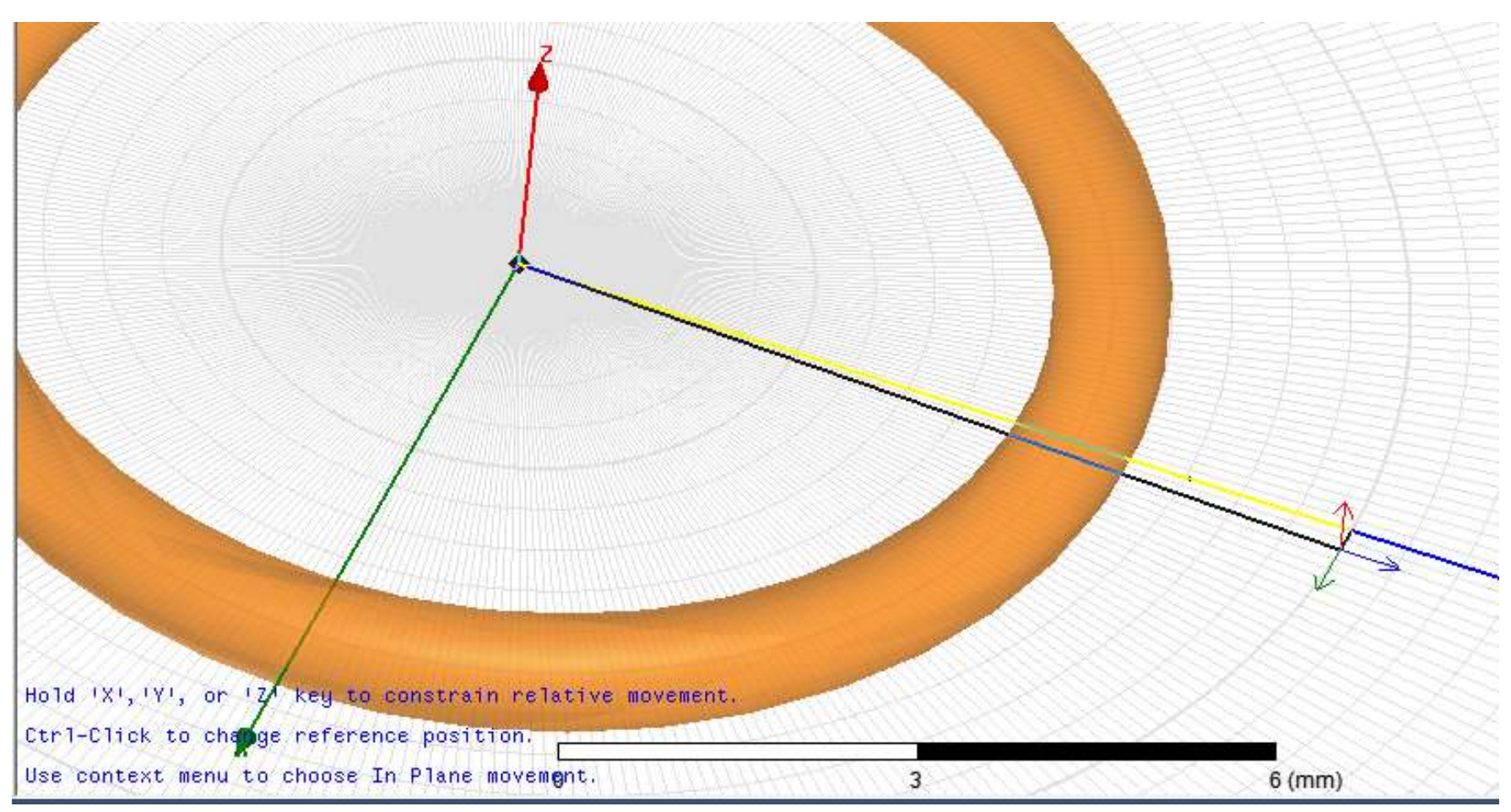

### Définition du modèle géométrique

 Sélectionner l'objet polyline et lui attribuer une épaisseur supérieure à 2 \* Rwire : Modeler > Surface > Thicken Sheet.

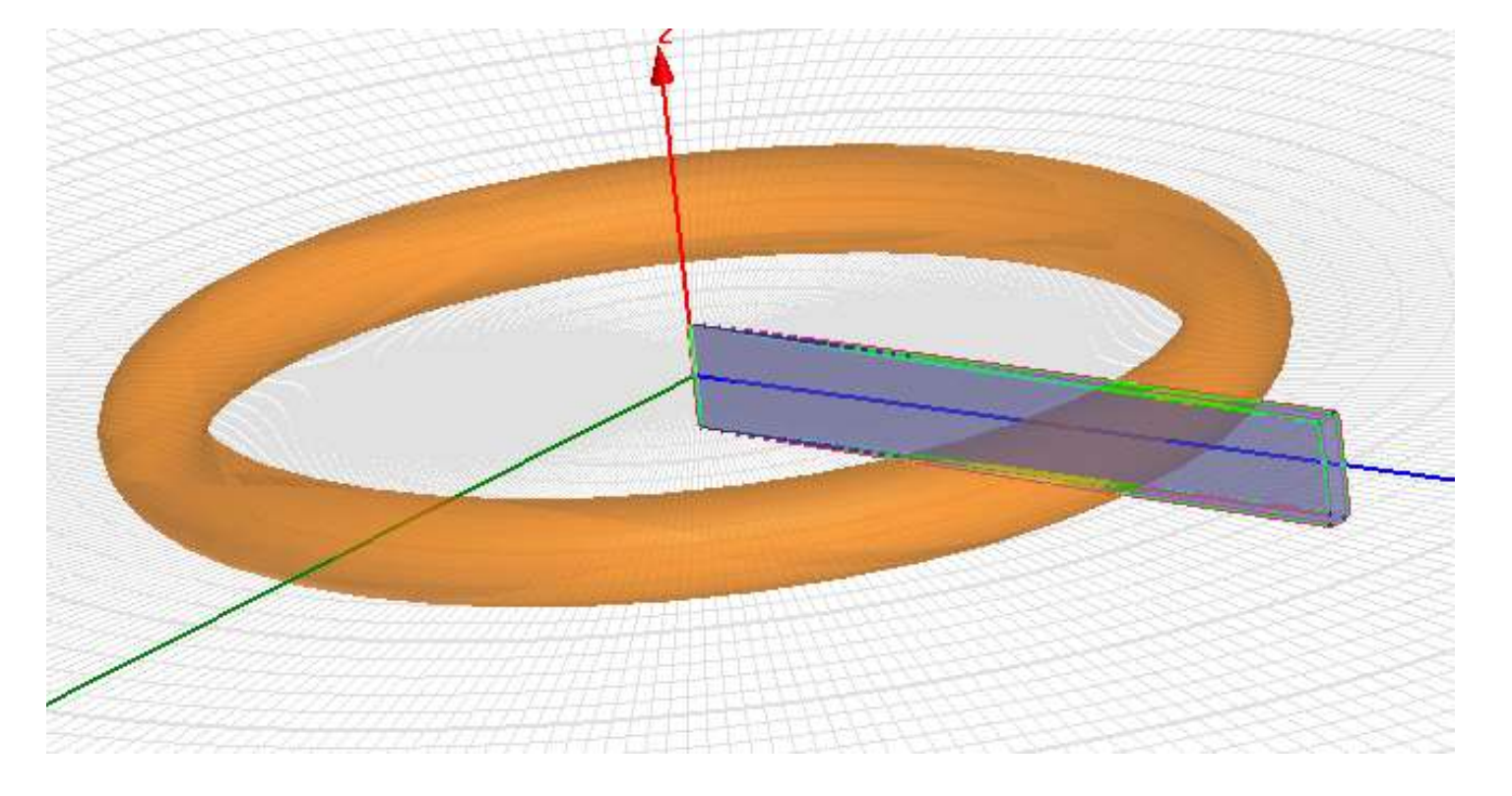

| Thicken Shee | :t      |         | × |
|--------------|---------|---------|---|
| Thickness:   | 2*Rwire | •       | • |
| ✓ Both Side  | es      |         |   |
|              |         | 1 Veril | 1 |

- > On sélectionne l'objet boucle et l'objet polyline.
- > Modeler > Boolean > Substract → on supprime la portion de boucle délimitée par polyline.

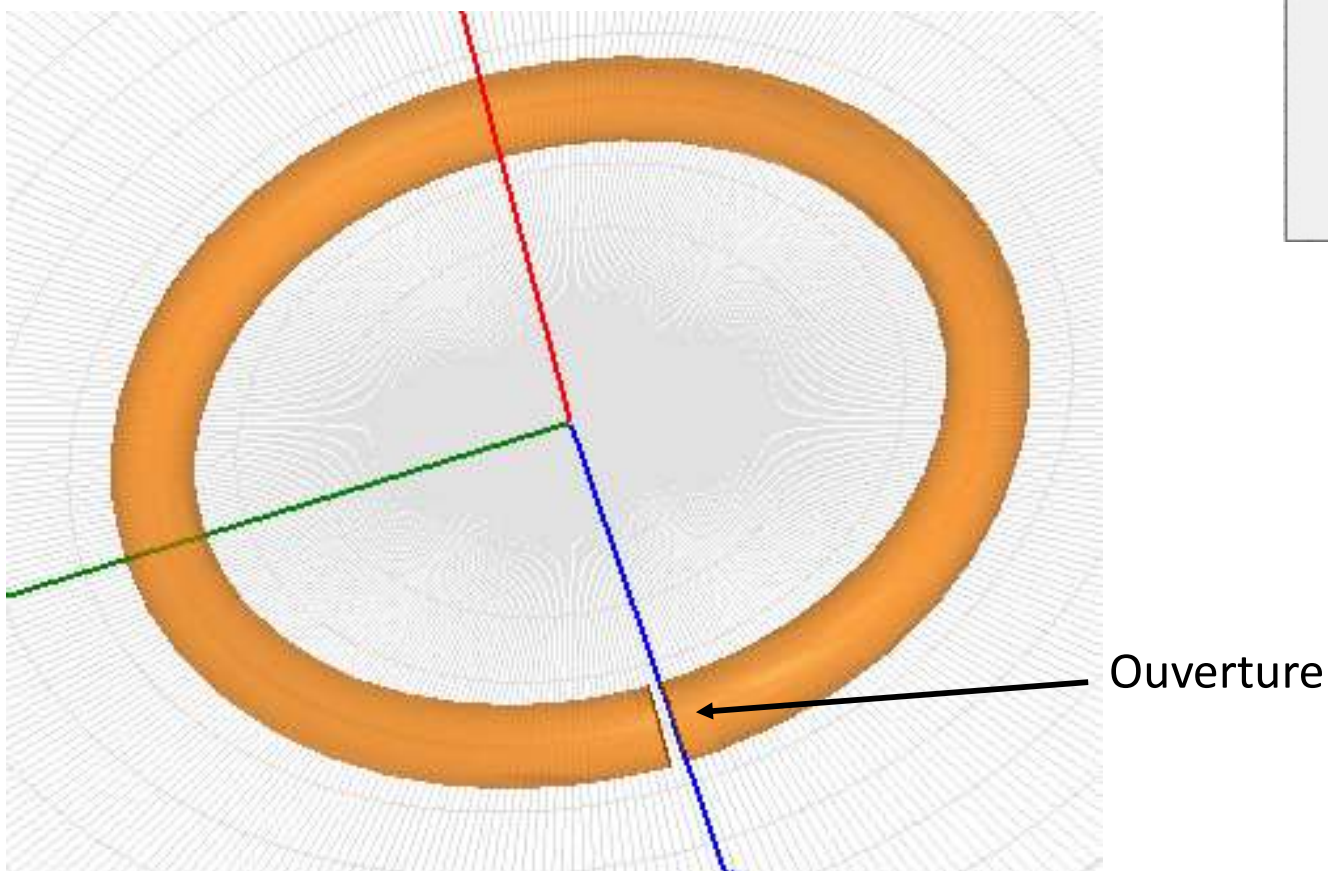

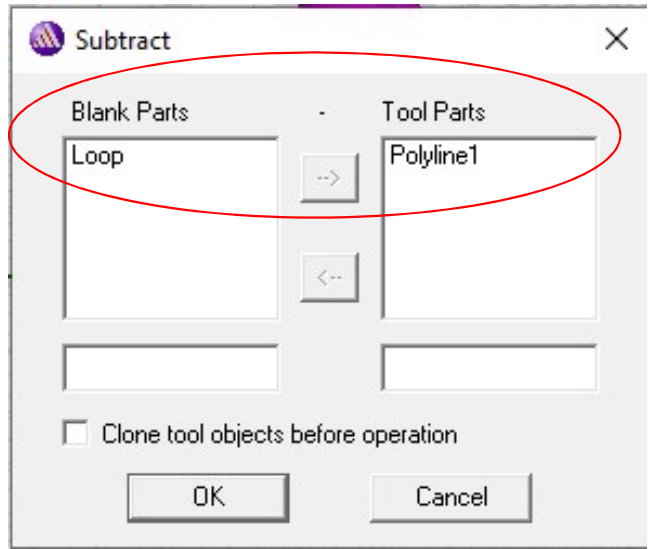

- Pour placer le lumped port, on doit créer une surface placée à l'intérieur de l'ouverture.
- Créer un cercle de rayon Rloop+Rwire (Draw Circle), puis créer un second cercle de rayon Rloop-Rwire. Les 2 cercles sont centrées en (0,0,0).
- Il est possible de copier/coller le premier cercle puis de modifier ses propriétés.
- > Modeler > Boolean > Substract → on conserve un anneau, délimité par les 2 cercles.

| Blank Parts | -  | Tool Parts |
|-------------|----|------------|
| Circle1     | -> | Circle2    |
|             | <  |            |
|             |    |            |
|             |    |            |

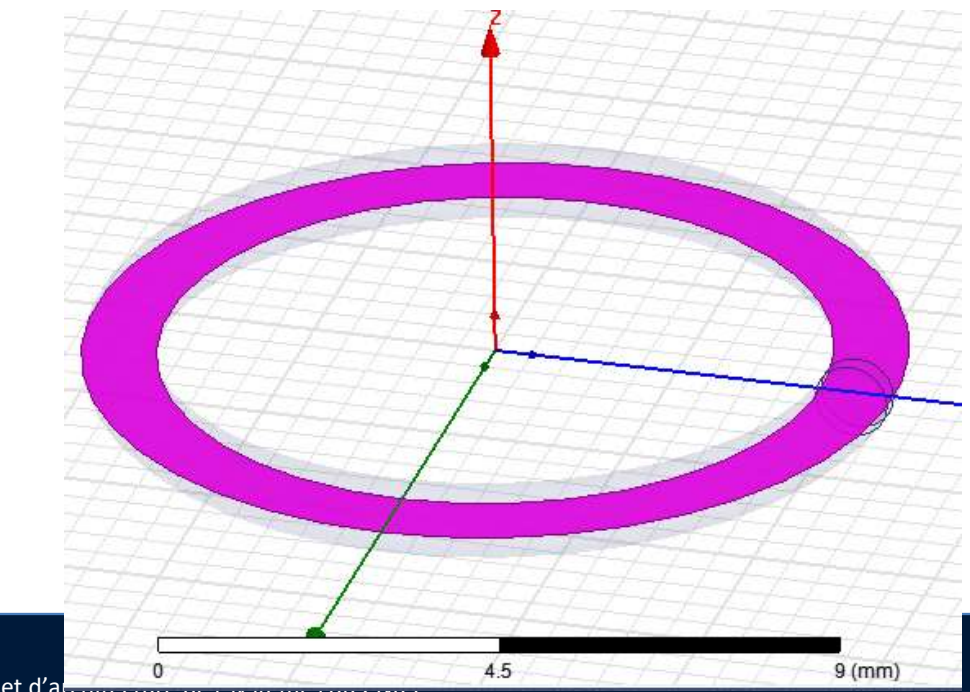

AAS

CNRS

- > A l'intérieur de l'objet Loop, on récupère l'objet polyline et on le copie/colle.
- On réalise l'intersection entre l'anneau précédent et l'objet polyline : Modeler > Boolean > Intersect

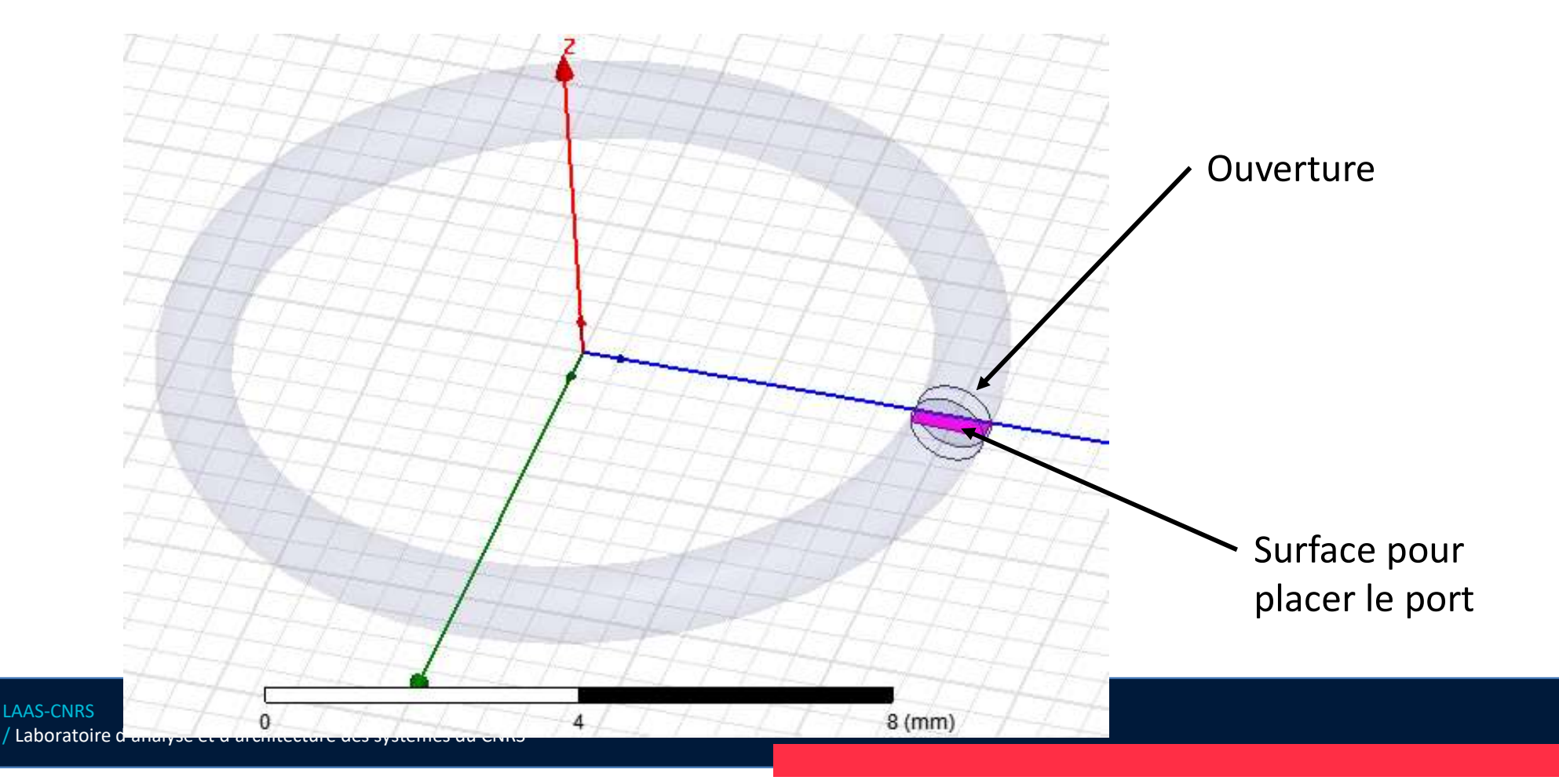

| LAAS |          |     |             |
|------|----------|-----|-------------|
| CNRS | Création | des | excitations |
|      |          |     |             |

- Sélectionnez la surface à l'intérieur de l'ouverture (Edit > Select > > Faces), clic droit : Assign Excitation > Lumped port
- Attribuez numéro 1 >

l

LAAS / Labo

Ajout d'un terminal : HFSS > Assign Excitation > Terminal >

| Reference Conductors for Terminals                                                                                                    |                   |              |   |              |
|----------------------------------------------------------------------------------------------------|-------------------|--------------|---|--------------|
| Port Name: 1                                                                                                    | Terminal          |              | × |              |
| Use conductor name     Use port object name     NOTE: Multiple reference conductors touching a     port must all be connected in the plane of the port. | Name: Polyline2_1 | <b>.</b>     |   |              |
| Conductor Use as Reference                                                                                                    | Resistance:       | 50 ohm 💌     |   | Polyline2_T1 |
|                                                                                                    |                   | Use Defaults |   |              |
|                                                                                                    | ОК                | Cancel       |   |              |
|                                                                                                    |                   |              |   |              |
| OK Cancel                                                                                                    | lu CNRS           |              |   | 1            |

## Création des excitations

- > Réglage de la tension du générateur de tension : HFSS > Field > Edit Sources
- Vgene correspond à la tension aux bornes du générateur lorsqu'il est chargé par 50 Ω, donc la tension interne est égale à 2xVgene.

| Source  | Type | Magnitude | Unit | Phase | Uni |
|---------|------|-----------|------|-------|-----|
| Port_T1 | Port | Vgene     |      | 0     | deg |
|         |      |           |      |       |     |
|         |      |           |      |       |     |
|         |      |           |      |       |     |
|         |      |           |      |       |     |
|         |      |           |      |       |     |
|         |      |           |      |       |     |
|         |      |           |      |       |     |
|         |      |           |      |       |     |
|         |      |           |      |       |     |

## Création des conditions aux limites

- > Tout l'espace autour du modèle est considéré par défaut comme du Perfect Electric Conductor (PEC) → il faut le changer si on veut créer un volume ouvert.
- > Définition de l'**Air Box.**
- <u>Dimensions recommandées :</u> compromis entre précision et temps de calcul. Une distance d'au moins λ/4 entre le modèle et le bord rayonnant.
- > Dessin d'une boite autour du design (**Drawing Plane**  $\rightarrow$  **XY et Draw Box**)

| Name            | Value                              | Unit | Evaluated Value             | Description |
|-----------------|------------------------------------|------|-----------------------------|-------------|
| Command         | CreateBox                          |      |                             |             |
| Coordinate Sys. | . Global                           |      |                             |             |
| Position        | -Wairbox/2 ,-Wairbox/2 ,-Wairbox/2 |      | -37.5mm , -37.5mm , -37.5mm |             |
| XSize           | Wairbox                            |      | 75mm                        |             |
| YSize           | Wairbox                            |      | 75mm                        |             |
| ZSize           | Wairbox                            |      | 75mm                        |             |

## Création des conditions aux limites

- > Création de limites de type « Radiation boundary » au-dessus du substrat  $\rightarrow$  espace ouvert.
- Sélection des faces par : Edit > Select > By name(S)

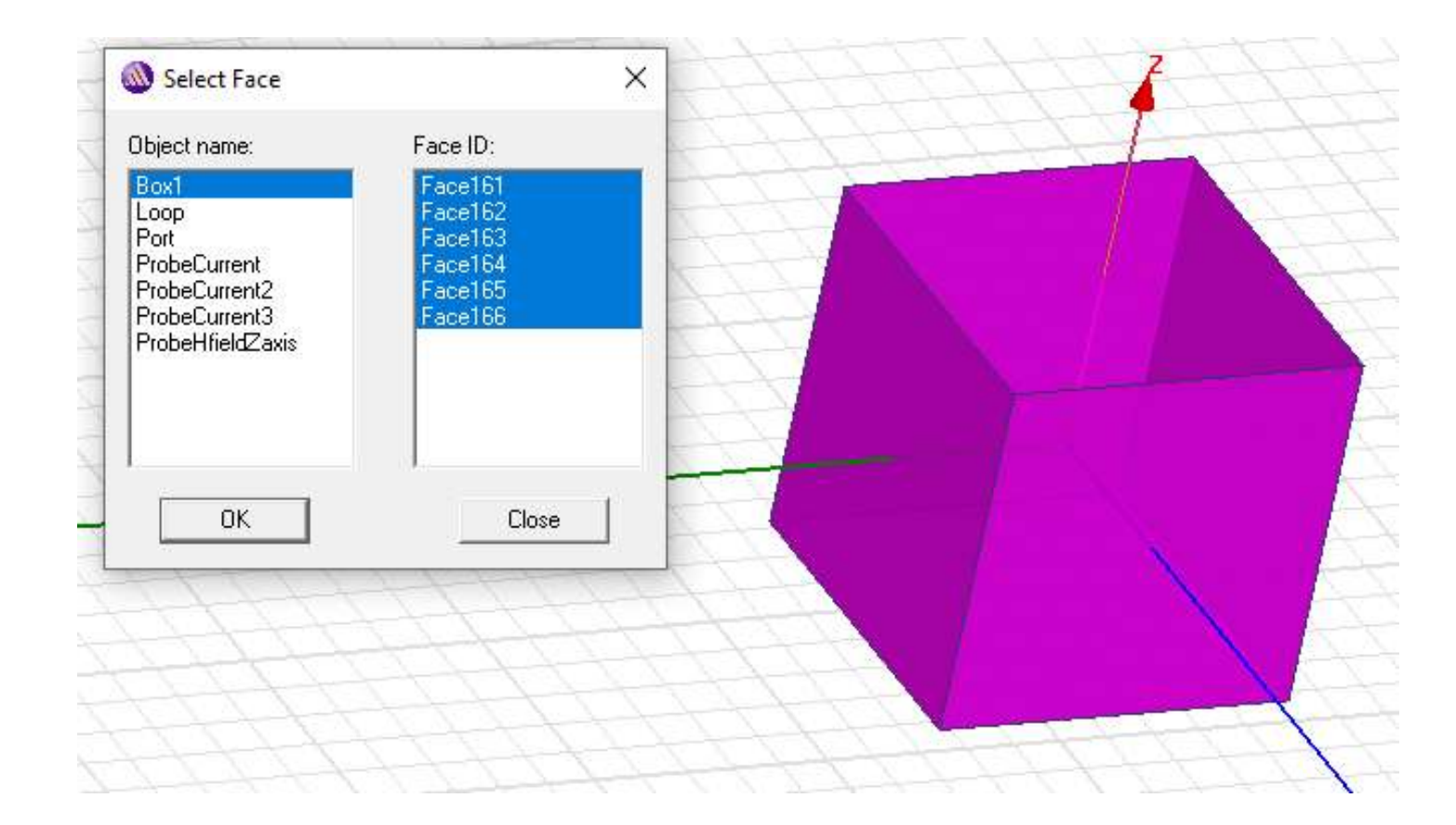

## Création des conditions aux limites

Radiation Boundary × Clic droit > Assign Boundary > Radiation Name: Rad1 Radiating Only C Incident Field C Enforced E Field C Enforced H Field Model exterior as HFSS-IE domain Reference for FSS ✓ Include for near/far field calculation (Not appropriate when source is on an internal surface) OK Cancel

>

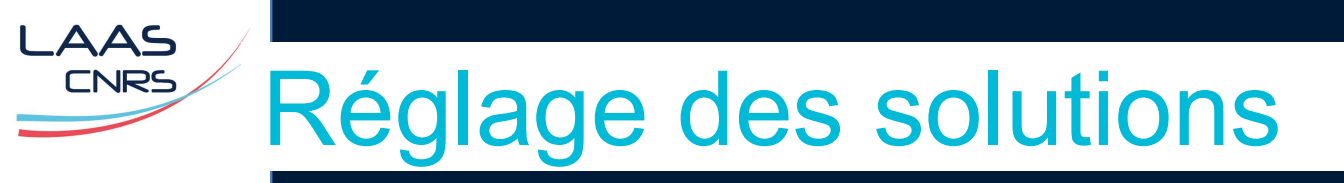

- Pour une analyse rapide (temps de simulation court, de l'ordre de 3 min) : >
- **HFSS > Analysis setup > Add solution setup** : on définit la fréquence à laquelle la > structure sera maillée et le processus de calcul adaptatif sera effectué (nom Setup1) Driven Solution Setup

| Driven Solution Setup       ×         General       Options       Advanced       Expression Cache       Derivatives       Defaults         Setup Name:       Setup1                     | General Options Advanced Expression Cache Derivatives Defaults                                                                                                    |
|----------------------------------------------------------------------------------------------------|----------------------------------------------------------------------------------------------------|
| General       Options       Advanced       Expression Cache       Derivatives       Defaults         Setup       Name:       Setup1                                                     | Initial Mesh Options                                                                                                    |
| Image: Solution Frequency     Adaptive Solutions     Maximum Number of Passes     10     0.02     Image: Maximum Delta S     0.02     Image: Use Matrix Convergence     Image: Defaults | Do Lambda Refinement   Lambda Target:   0.6667   Use Default Value   Use Free Space Lambda   Adaptive Options   Maximum Refinement Per Pass:   30   Maximum Refinement:   1000000   Minimum Number of Passes:   1   Solution Options   Order of Basis Functions:   Mixed Order   © Direct Solver   © Iterative Solver |
|                                                                                                    | Relative Residual: 1e-006 C Domain Decomposition Relative Residual: 0.0001                                                                                                    |
| HPC and Analysis Options                                                                                                    | Use Defaults                                                                                                    |

LAAS-CNRS

Х

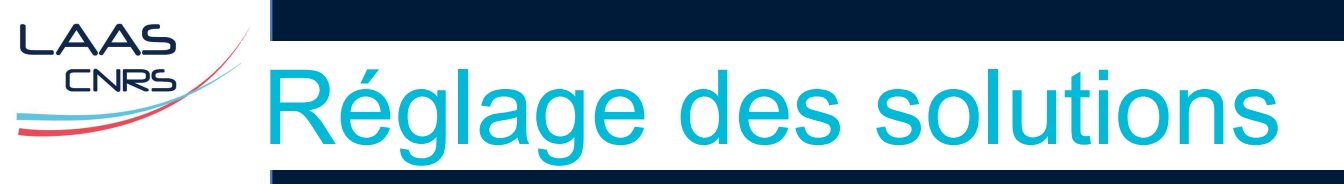

- > Pour une analyse plus fine (temps de simulation long, de l'ordre de 30 min.) :
- > HFSS > Analysis setup > Add solution setup : on définit la fréquence à laquelle la structure sera maillée et le processus de calcul adaptatif sera effectué (nom Setup1)

| riven Solution Setup            |                                 | × |
|---------------------------------|---------------------------------|---|
| General Options Advanced Expres | sion Cache Derivatives Defaults |   |
| Setup Name: Setup 1             |                                 |   |
| 🔽 Enabled                       | Solve Ports Only                |   |
| Solution Frequency              | GHz 💌                           |   |
| Adaptive Solutions              |                                 |   |
| Maximum Number of Passes        | 10                              |   |
| Maximum Delta S                 | 0.02                            |   |
| O Use Matrix Convergence        | Set Magnitude and Phase         |   |
| Use E                           | Defaults                        |   |
|                                 | HPC and Analysis Options        |   |
|                                 |                                 | _ |

LAAS-CNRS

/ Laboratoire d'analyse et d'architecture des systèmes du CNRS

OK

Annuler

| nitial Mesh Options          |                   |
|------------------------------|-------------------|
| Do Lambda Refinement         |                   |
| Lambda Target: 0.1           | Use Default Value |
| Use Free Space Lambda        |                   |
| Adaptive Options             |                   |
| Maximum Refinement Per Pass: | 30 %              |
| Maximum Refinement:          | 1000000           |
| Minimum Number of Passes:    | 1                 |
| Minimum Converged Passes:    |                   |
| Solution Options             |                   |
| Order of Basis Functions:    | Mixed Order       |
| Direct Solver                |                   |
| C Iterative Solver           |                   |
| Relative Residual:           | 1e-006            |
| C Domain Decomposition       |                   |
| Deletive Desiduel            | 0.0001            |

×

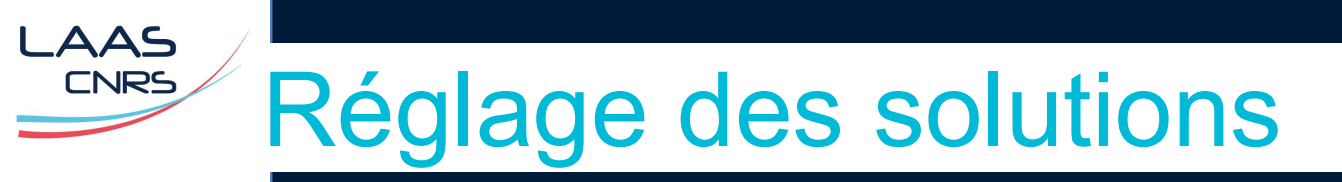

- > HFSS > Analysis setup > Add Frequency sweep: on définit la plage de fréquence sur laquelle on calcule les solutions (le maillage n'est pas raffiné à ces fréquences)
- > On sélectionne Setup1.

| Pour conserver les champs  |
|----------------------------|
| (E, H, J) à l'intérieur du |
| volume de calcul !!!       |

| -       | National and | Chant     | -1    | 1           | -       |
|---------|--------------|-----------|-------|-------------|---------|
| 1 Linea | r Step       | 0 1GHz    |       | Sten size   | 0.1GHz  |
| Add     | Above        | Add Below | Delet | e Selection | Preview |

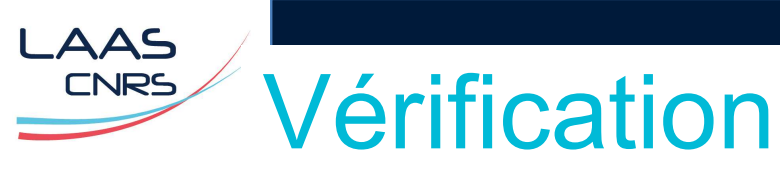

- > HFSS > Validation check aux limites) et de l'analyse.
- : vérification du modèle (géométrie, excitation, conditions

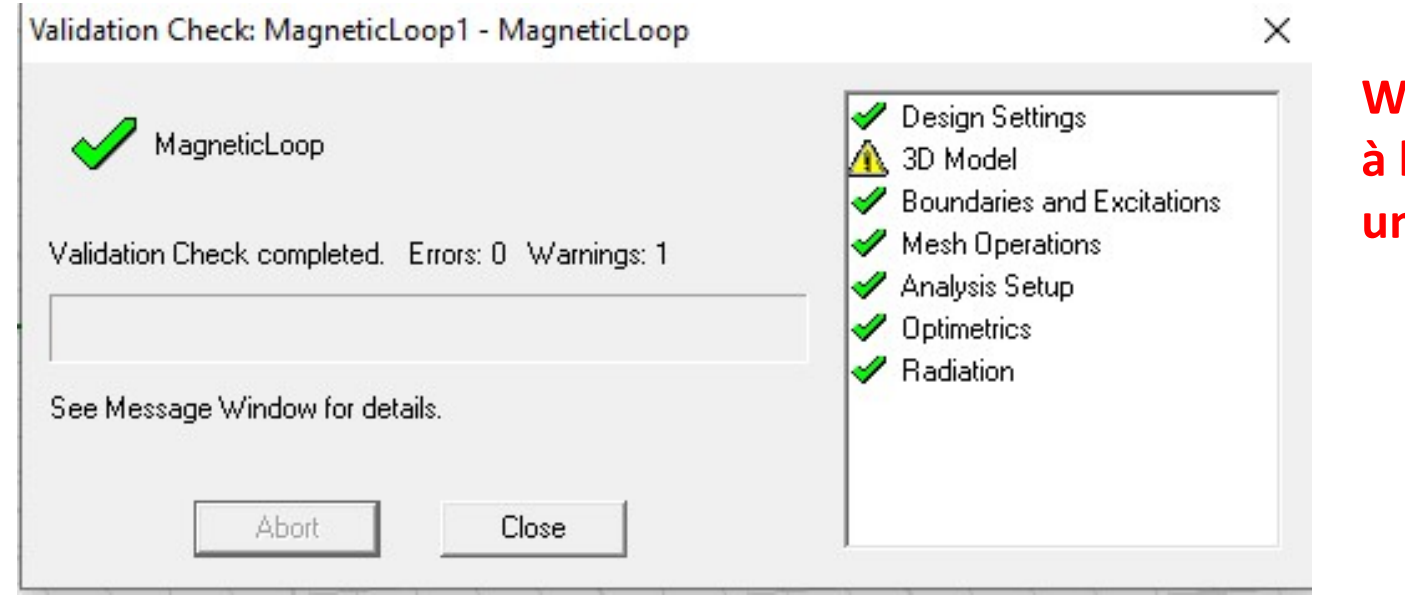

Warning : pour avertir que le calcul à l'intérieur des conducteur requiert un maillage fin !

#### Lancement de la simulation

> HFSS > Analyze All

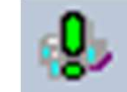

- Temps de calcul dépendant du nombre de mailles, du nombre de fréquence, du nombre de passes pour converger ....
- Toujours commencer par un nombre réduit de fréquences et de passes pour évaluer le temps de calcul requis pour le modèle et la simulation finale
- > Avancement visible dans la fenêtre **Progress**.
- > Si la simulation se termine correctement :

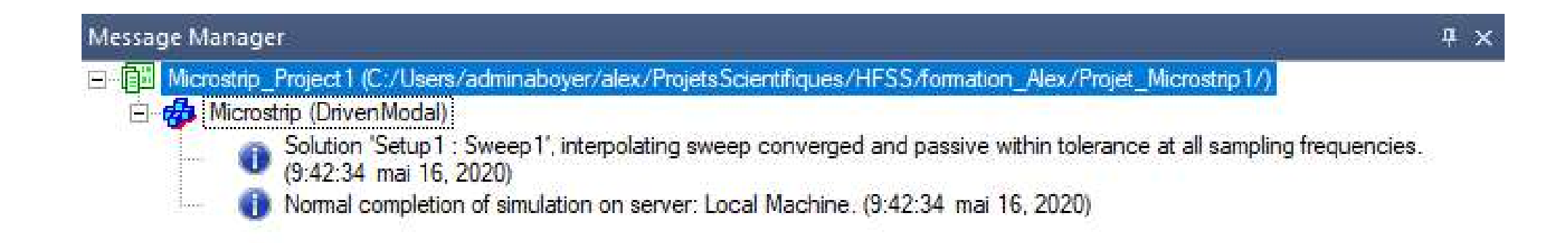

#### Analyse des résultats

> HFSS > Results > Solution data

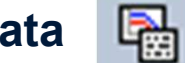

> Visualisation du temps de simulation, de la convergence, du maillage ...

Profile Convergence Matrix Data Mesh Statistics

AAS

| Task               | Real Time | CPU Time | Memory | Information                                              |
|--------------------|-----------|----------|--------|----------------------------------------------------------|
| Matrix Assembly    | 00:00:07  | 00:00:07 | 340 M  | Disk = 0 KBytes, 78791 tetrahedra , 1: 22 triangles      |
| Solver DCS1        | 00:03:13  | 00:03:12 | 4.13 G | Disk = 0 KBytes, matrix size 357831 , matrix bandwidth 2 |
| Field Recovery     | 00:00:01  | 00:00:01 | 4.13 G | Disk = 648 KBytes, 1 excitations , Average Order 0.4881  |
| Frequency: 0.1 GHz |           |          |        | Full Solution                                            |
| Simulation Setup   | 00:00:04  | 00:00:04 | 133 M  | Disk = 0 KBytes                                          |
| Matrix Assembly    | 00:00:07  | 00:00:07 | 339 M  | Disk = 0 KBytes, 78791 tetrahedra , 1: 22 triangles      |
| Solver DCS1        | 00:03:01  | 00:03:01 | 4.13 G | Disk = 0 KBytes, matrix size 357831 , matrix bandwidth 2 |
| Field Recovery     | 00:00:01  | 00:00:01 | 4.13 G | Disk = 648 KBytes, 1 excitations , Average Order 0.4881  |
| Solution Process   |           |          |        | Elapsed time : 00:31:41 , Hfss ComEngine Memory : 43 M   |
| Total              | 00:31:01  | 00:31:00 |        | Time: 05/21/2020 11:26:57, Status: Normal Completion     |
|                    |           |          | 252    | -                                                        |
| <                  |           |          |        | >                                                        |

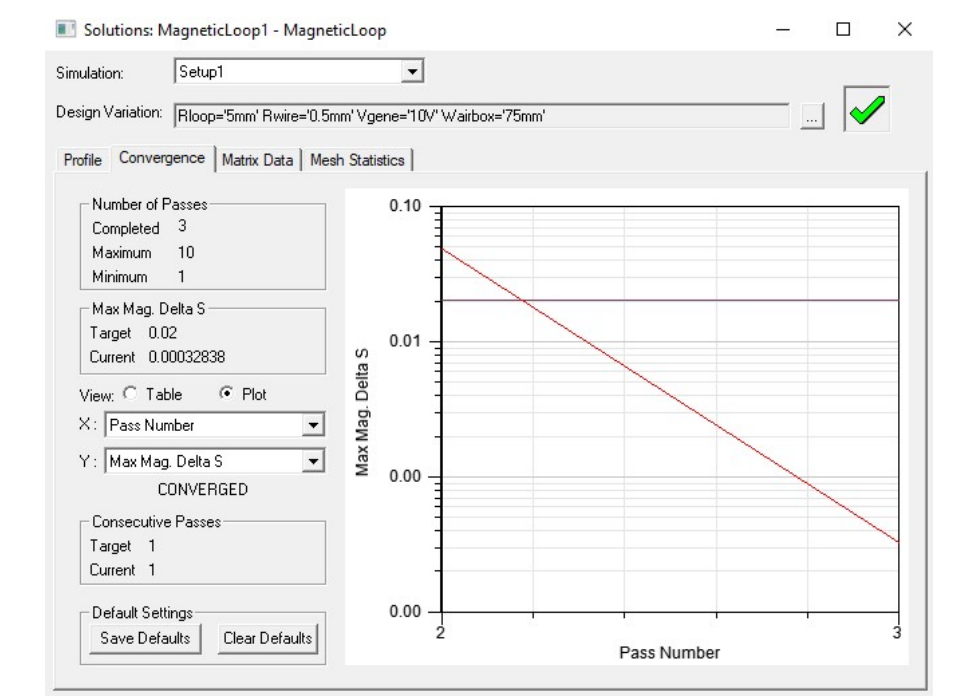

| ofile | Convergence    | Matrix Data         | Mesh Statistics |              |             |                        |                       |              |
|-------|----------------|---------------------|-----------------|--------------|-------------|------------------------|-----------------------|--------------|
| Tot   | al number of e | lements: 78791      |                 |              |             |                        |                       |              |
|       | It Total       | kaller and and have | ka I            | DMC - J - L  | 11. 1 1     | 1.4                    | 1.1                   | OLID /       |
|       | Num Lets       | Min edge len        | Max edge len    | RMS edge len | Min tet vol | Max tet vol            | Mean tet v            | Std Devn (v. |
| Box1  | 73320          | 0.0975452           | 7.39656         | 4.43936      | 3.5069e-00  | Max tet vol<br>30.1108 | Mean tet v<br>5.75356 | 5.09937      |

## Calcul de l'inductance de la boucle

> Théoriquement, l'inductance d'une boucle circulaire, de rayon RI, formé d'un fil de rayon Rw est donnée par :

$$L = \mu_0 R_l ln \left( \frac{8R_l}{R_w} - 2 \right)$$
 Dans note cas : L<sub>theorique</sub> = 15 nH

> HFSS > Results > Create Terminal Solution Data Report > Rectangular Plot → Z parameters

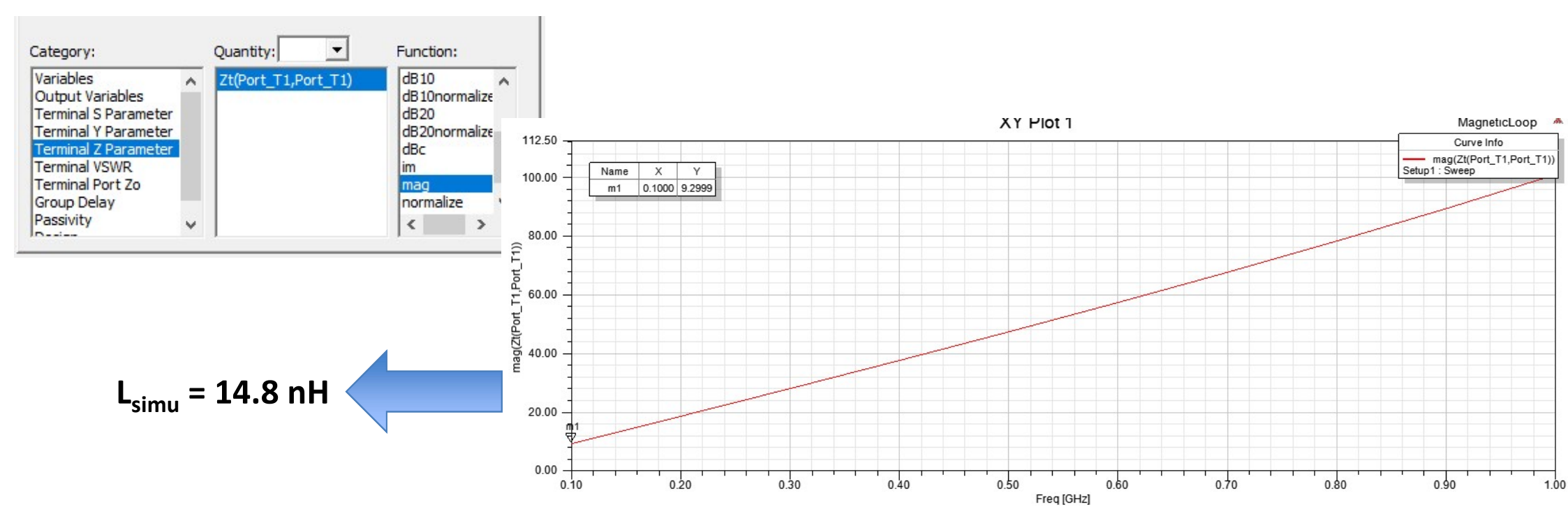

## Calcul de la résistance de la boucle

> Théoriquement, en basse fréquence (sans effet de peau) :

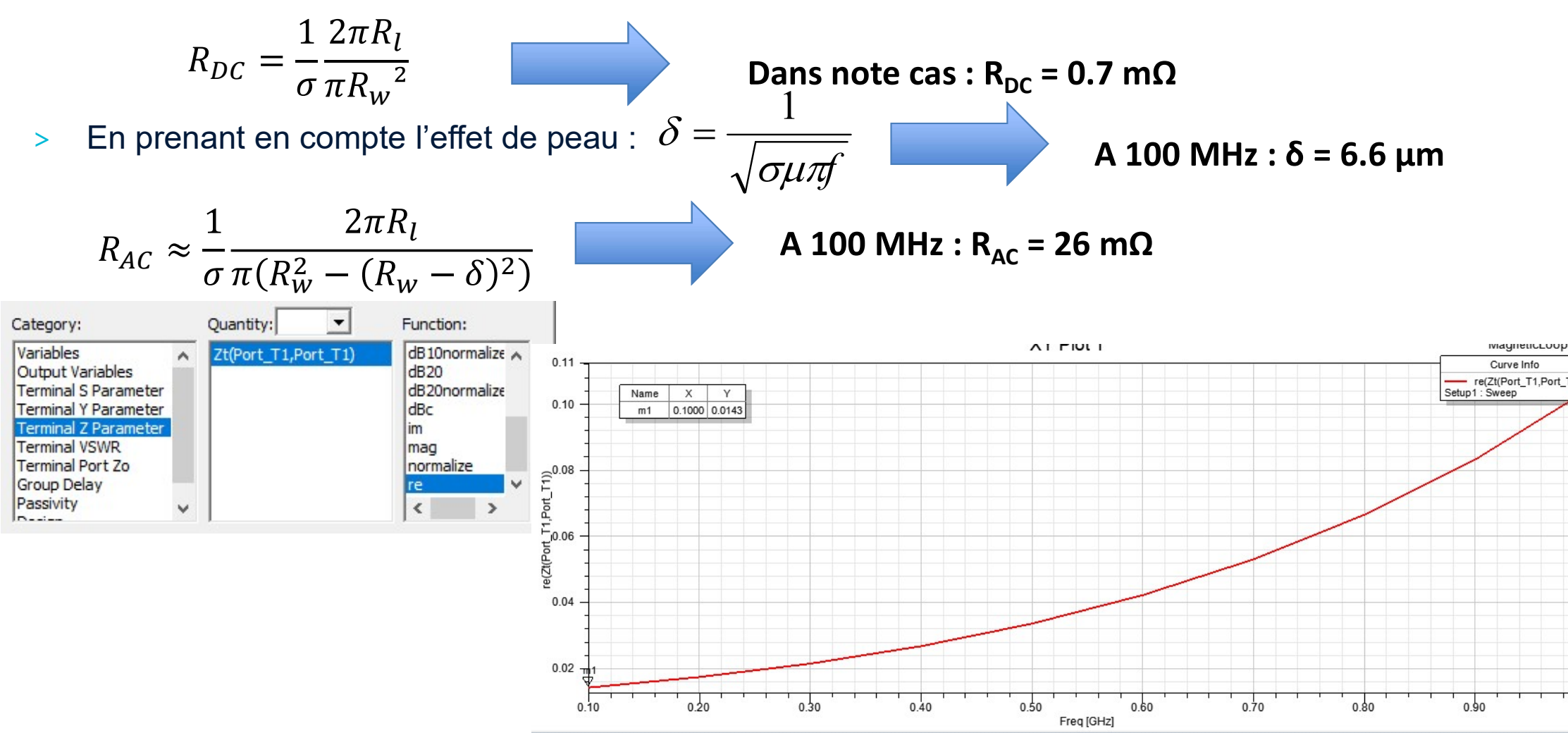

- > Tracé du courant surfacique : **HFSS > Fields > Plot Field > J > Mag\_Jsurf**
- > L'effet de proximité sur la distribution de la densité de courant est clairement visible.

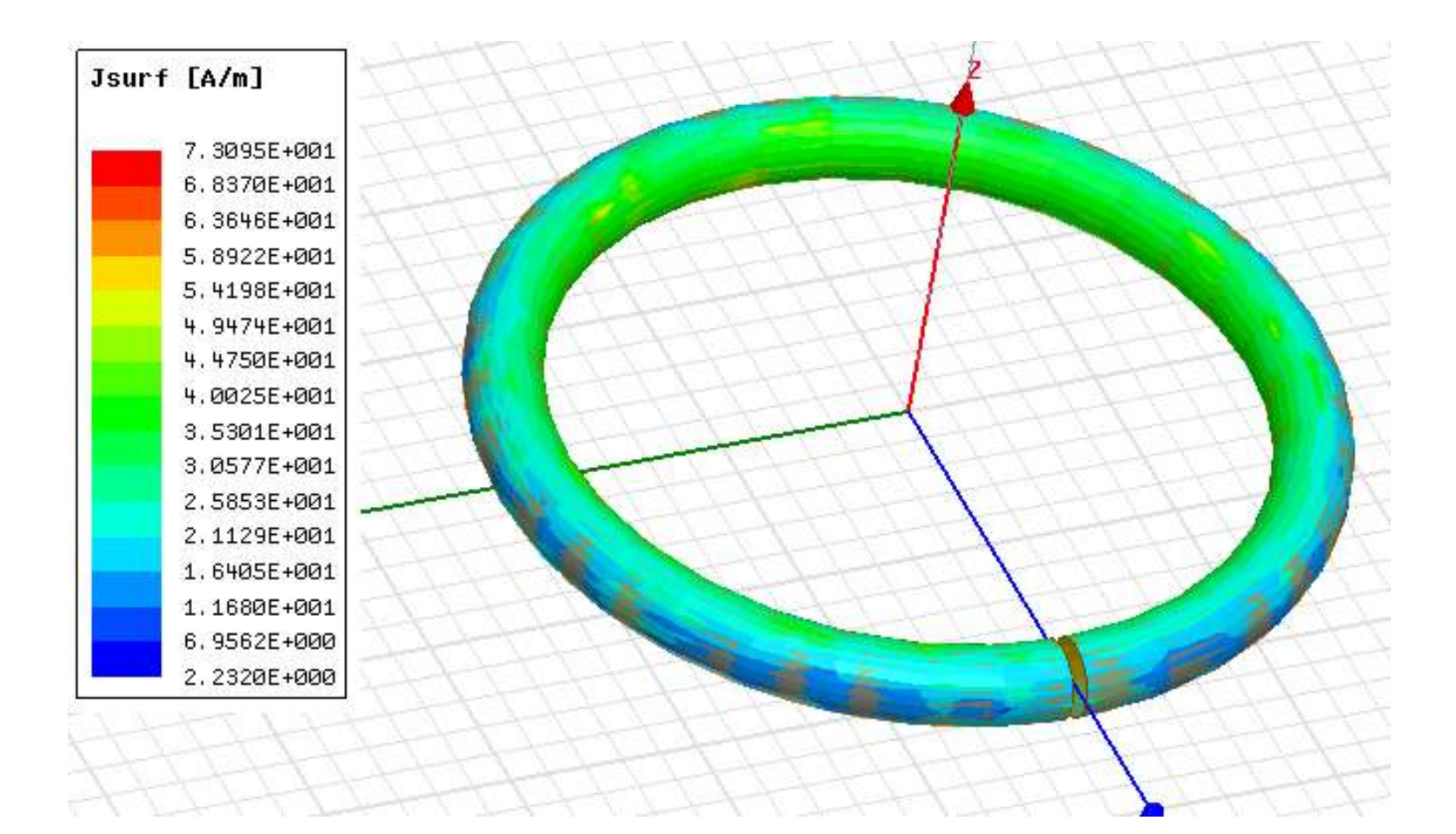

> Théoriquement :

.AAS CNRS

$$V(\omega) = \frac{V_{gene}}{R_{gene} + jL_{boucle}\omega}$$

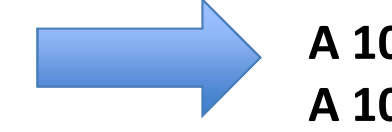

A 100 MHz : ||| = 393 mA A 1000 MHz : ||| = 188 mA

- > Deux méthodes pour mesurer le courant sur le modèle :
  - On mesure la densité de courant traversant la section du conducteur

$$I = \iint_{Se} \qquad \overrightarrow{J_{vol}}. \, \overrightarrow{dS}$$

 On mesure le champ magnétique le long d'un contour C fermé placé autour du conducteur

$$I = \int_C \vec{H} d\vec{l}$$

- > Méthode 1 : intégration du courant à travers la section du conducteur
- > On créé une surface à l'intérieur du conducteur (Draw Circle)

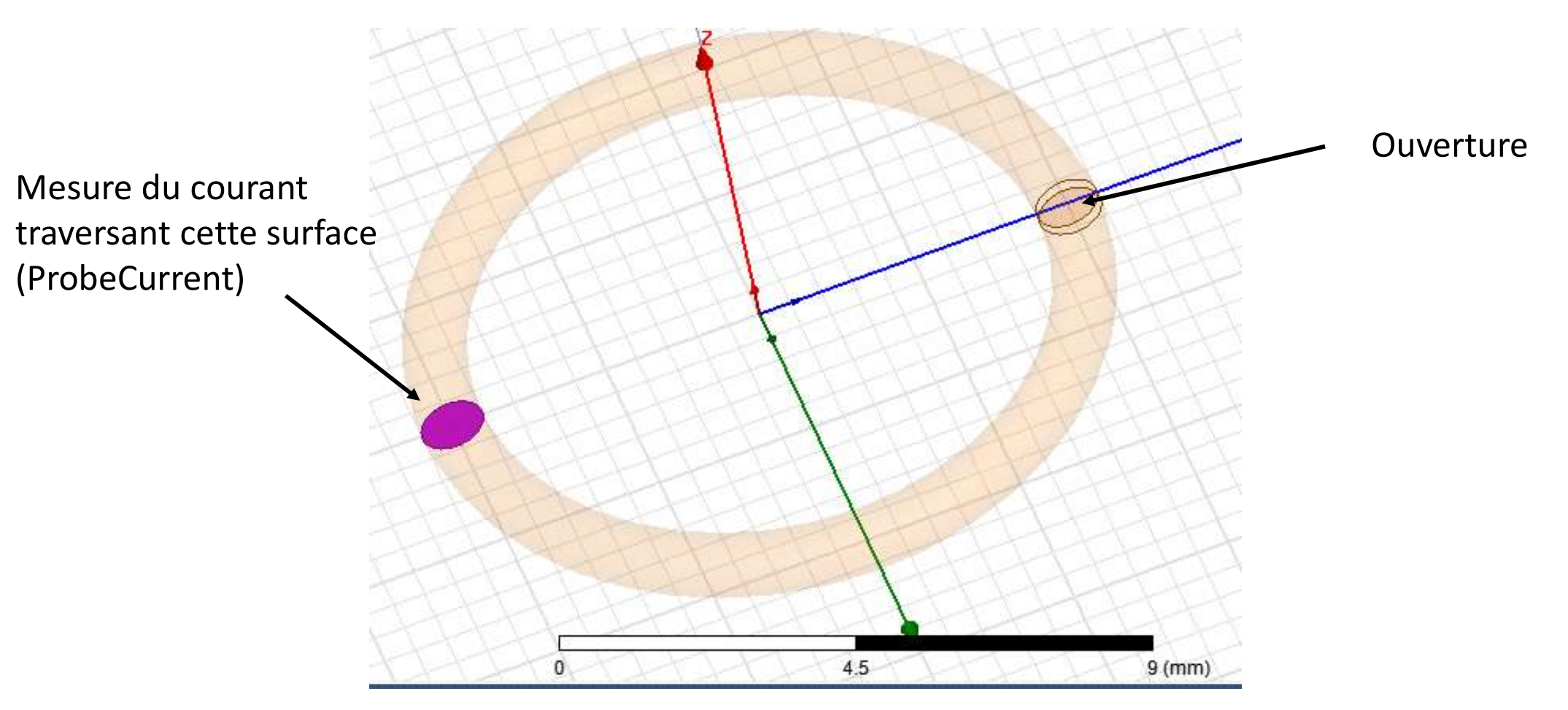

- > Calculatrice de champ : **HFSS > Fields > Calculator**
- > Opération (attention, il faut faire l'intégration sur la partie réelle puis sur la partie imaginaire) :
  - Quantity > Jvol
  - Complex > Real
  - Geometry > Surface > ProbeCurrent
  - Normal
  - •

AAS CNRS

- Complex > CmplxReal
- Quantity > Jvol
- Complex > Imag
- Geometry > Surface > Probe Current
- Normal
- Complex > CmplxImag
- +
- Add → enregistré sous LoopCurrent

| Name                                                                                                 | /                                                                                                    |                                                                                                    | Solution:                                                                                        | Setup1 : LastAdaptive                                                                                                    | е    |
|----------------------------------------------------------------------------------------------------|----------------------------------------------------------------------------------------------------|----------------------------------------------------------------------------------------------------|--------------------------------------------------------------------------------------------------|----------------------------------------------------------------------------------------------------|------|
| Surface_Force_Density                                                                                | <ul> <li><surfaceforcel< li=""> </surfaceforcel<></li></ul>                                                      | Delete                                                                                                    | Field Tupe:                                                                                      | Fields                                                                                                    |      |
| LoopCurrent2                                                                                         | +(CmplxR(Integ                                                                                                   | 00000                                                                                                    | т ісій турс.                                                                                     | Tields                                                                                                    |      |
| LoopCurrent3                                                                                         | +(CmplxR(Integ                                                                                                   | Clear All                                                                                                    | Freq                                                                                             | 1GHz                                                                                                    |      |
| Hmod                                                                                                 | CmplxMag( <hx< td=""><td></td><td>Phase</td><td>Odeg</td><td></td></hx<>                                         |                                                                                                    | Phase                                                                                            | Odeg                                                                                                    |      |
| <                                                                                                    | >                                                                                                    |                                                                                                    |                                                                                                  |                                                                                                    |      |
| Add                                                                                                  | Сору t                                                                                                    | o stack                                                                                                    | 1                                                                                                |                                                                                                    | - 10 |
| ibrary: Load From                                                                                    | Save                                                                                                    | е То                                                                                                    | Ch                                                                                               | ange Variable Values                                                                                                    |      |
|                                                                                                    |                                                                                                    |                                                                                                    |                                                                                                  |                                                                                                    |      |
| Push Pop                                                                                             | RIUp                                                                                                    | RIDn                                                                                                    | Exch                                                                                             | Clear Undo                                                                                                    | 1    |
| Push Pop<br>Input                                                                                    |                                                                                                    | RIDn<br>Scalar                                                                                                    | Exch Vecto                                                                                       | Clear Undo<br>r Output                                                                                                    |      |
| Push Pop<br>Input<br>Quantity ±                                                                      | RIUp<br>General                                                                                                  | RIDn<br>Scalar<br>Vec? ★                                                                                                    | Exch<br>Vecto<br>Scal?                                                                           | Clear Undo<br>or Output<br>Yalue                                                                                                    |      |
| Push Pop<br>Input<br>Quantity ±                                                                      | General<br>+                                                                                                    | RIDn<br>Scalar<br>Vec? ★<br>1/x                                                                                                    | Exch<br>Vecto<br>Scal?<br>Matl.                                                                  | Clear Undo<br>or Output<br>★ Value<br>Eval                                                                                                |      |
| Push Pop<br>Input<br>Quantity ±<br>Geometry<br>Constant ±                                            | General<br>+<br>×                                                                                                | RIDn<br>Scalar<br>Vec? ★<br>1/x<br>Pow                                                                                                   | Exch<br>Vecto<br>Scal?<br>Mati.                                                                  | Clear Undo<br>r Output<br>Value<br>Eval<br>g Write                                                                                        |      |
| Push Pop<br>Input<br>Quantity ±<br>Geometry<br>Constant ±<br>Number                                  | BIUp<br>General<br>+<br>-<br>×<br>/                                                                              | RIDn<br>Scalar<br>Vec? ★<br>1/x<br>Pow                                                                                                   | Exch Vector<br>Scal?<br>Matt.<br>Dot                                                             | Clear Undo<br>or Output<br>Value<br>                                                                                                    |      |
| Push Pop<br>Input<br>Quantity ±<br>Geometry<br>Constant ±<br>Number<br>Function                      | RIUp<br>General<br>+<br>-<br>×<br>/<br>Neg                                                                       | RIDn<br>Scalar<br>Vec? ★<br>1/x<br>Pow<br>Trig ★                                                                                         | Exch Vector<br>Scal?<br>Mati.<br>Dot                                                             | Clear Undo<br>or Output<br>Value<br>Eval<br>write<br>s                                                                                    |      |
| Push Pop<br>Input<br>Quantity ± [<br>Geometry<br>Constant ± ]<br>Number<br>Function<br>Geom Settings | RIUp<br>General<br>+<br>-<br>×<br>/<br>Neg<br>Abs                                                                | RIDn           Scalar           Vec?         ±           1/x           Pow           √           Trig         ±           d/d?         ± | Exch Vector<br>Scal?<br>Matl.<br>Dot<br>Cros                                                     | Clear Undo<br>vr Output<br>Value<br>Eval<br>vrite<br>s<br>g                                                                               |      |
| Push Pop<br>Input<br>Quantity ± C<br>Geometry<br>Constant ±<br>Number<br>Function<br>Geom Settings   | RIUp<br>General<br>+<br>-<br>/<br>Neg<br>Abs<br>Smooth                                                           | RIDn       Scalar       Vec?       1/x       Pow       √       Trig       d/d?                                                           | Exch Vector<br>Scal?<br>Matt.<br>Dot<br>Cros                                                     | Clear Undo<br>r Output<br>Value<br>Eval<br>Write<br>s<br>I                                                                                |      |
| Push Pop<br>Input<br>Quantity ±<br>Geometry<br>Constant ±<br>Number<br>Function<br>Geom Settings     | BIUp<br>General<br>+<br>-<br>-<br>-<br>-<br>-<br>-<br>-<br>-<br>-<br>-<br>-<br>-<br>-<br>-<br>-<br>-<br>-<br>-   | RIDn       Scalar       Vec?       1/x       Pow       √       Trig       d/d?       ✓       Min                                         | Exch Vector<br>Scal?<br>Mag<br>Dot<br>Cros<br>Divy<br>Cur<br>Tange                               | Clear Undo<br>or Output<br>Value<br>Eval<br>Write<br>S<br>I<br>ent                                                                        |      |
| Push Pop<br>Input<br>Quantity                                                                        | RIUp<br>General<br>+<br>-<br>/<br>Neg<br>Abs<br>Smooth<br>Complex ±<br>Domain                                    | RIDn       Scalar       Vec?       1/x       Pow       √       Trig       d/d?       ✓       Min       Max                               | Exch Vector<br>Scal?<br>Matl.<br>Dot<br>Cros<br>Divg<br>Cur<br>Tange                             | Clear Undo<br>r Output<br>▲ Value<br>Eval<br>al                                                                                           |      |
| Push Pop<br>Input<br>Quantity $ easily (1) (2) (2) (2) (2) (2) (2) (2) (2) (2) (2$                   | RIUp<br>General<br>+<br>-<br>×<br>/<br>Neg<br>Abs<br>Smooth<br>Complex ★<br>Domain                               | RIDn       Scalar       Vec?       1/x       Pow       √       Trig       d/d?       ✓       Min       Max                               | Exch Vector<br>Scal?<br>Matl.<br>Dot<br>Cros<br>Divg<br>Cur<br>Tange<br>Norm<br>Unit Vec         | Clear Undo<br>or Output<br>Value<br>Eval<br>g Write<br>s<br>g<br>l<br>ent<br>al                                                           |      |
| Push     Pop       Input                                                                             | RIUp       General       +       ·       ×       /       Neg       Abs       Smooth       Complex ★       Domain | RIDn       Scalar       Vec?       1/x       Pow       Image: Trig       d/d?       Imax       Max       Image: Ln                       | Exch Vector<br>Scal?<br>Mat<br>Dot<br>Cros<br>Divy<br>Cur<br>Tange<br>Norm<br>Unit Vec<br>X Form | Clear Undo<br>or Output<br>Value<br>Eval<br>Write<br>S<br>I<br>ent<br>al<br>L<br>L<br>L<br>L<br>L<br>L<br>L<br>L<br>L<br>L<br>L<br>L<br>L |      |

 $\times$ 

- > Méthode 2 : intégration du champ magnétique sur un contour fermé autour du conducteur
- Au préalable, décocher l'option « Automatically cover closed polylines » dans Tools > Options > 3D Modeler Options
- > Dessiner un cercle autour du conducteur quelque part sur la boucle. Celui-ci doit entourer complètement le conducteur, mais ne doit pas être trop large.

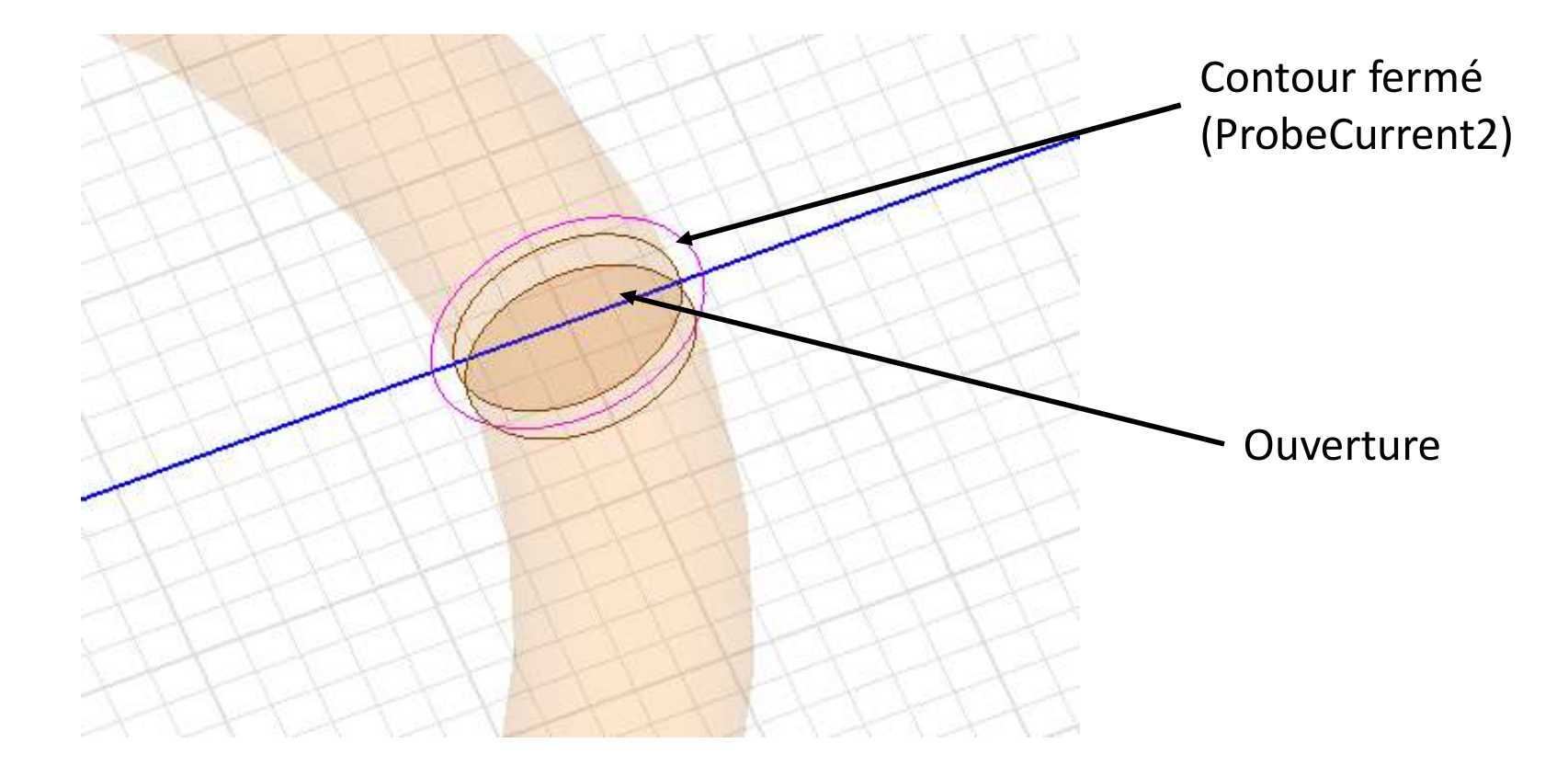

.AAS CNRS

- > Calculatrice de champ : **HFSS > Fields > Calculator**
- > Opération (attention, il faut faire l'intégration sur la partie réelle puis sur la partie imaginaire) : Fields Calculator
  - Quantity > H
  - Complex > Real
  - Geometry > Line > ProbeCurrent2
  - Tangent
  - •

AAS CNRS

- Complex > CmplxReal
- Quantity > H
- Complex > Imag
- Geometry > Line > ProbeCurrent2
- Tangent
- •
- Complex > CmplxImag
- +
- Add → enregistré sous LoopCurrent2

| Named Expressions |                                                                                                    |              | Context: Mag | neticLoop —  |              |   |
|-------------------|----------------------------------------------------------------------------------------------------|--------------|--------------|--------------|--------------|---|
| Name              |                                                                                                    | ^            | Solution:    | Setup1 :     | LastAdaptive |   |
| Surface_Force_De  | ensity <surfacefor< td=""><td>cel Delete</td><td>Field Tupe:</td><td>Fields</td><td></td><td></td></surfacefor<> | cel Delete   | Field Tupe:  | Fields       |              |   |
| LoopCurrent2      | +(CmplxR(Int                                                                                                    | eg           | riela rype.  |              |              |   |
| LoopCurrent3      | +(CmplxR(Int                                                                                                    | eg Clear All | Freq         | 1GHz         |              | - |
| Hmod              | CmplxMag(<                                                                                                    | Hx           | Phase        | Odeg         |              |   |
| <                 |                                                                                                    | >            |              |              |              |   |
| Ad                | d   Co                                                                                                    | opy to stack |              |              |              |   |
| ibrary: Load I    | From                                                                                                    | Save To      | CI           | hange Variat | ble Values   |   |
| Push              | Pop   RIUp                                                                                                    | )   RIDn     | Exch         | Clear        | Undo         |   |
| Input             | General                                                                                                    | Scalar       | Vecto        | or           | Output       |   |
| Quantity 🛨        | +                                                                                                    | Vec? 🛓       | Scal?        | <b>±</b>     | Value        |   |
| Geometry          | -                                                                                                    | 1/x          | Mati         |              | Eval         |   |
| Constant 🛨        | ×                                                                                                    | Pow          | Ma           | g            | Write        | 1 |
| Number            | 1                                                                                                    |              | Do           | t            | Export       |   |
| Function          | Neg                                                                                                    | Trig 🛨       | : Cro:       | ss           |              |   |
| Geom Settings     | Abs                                                                                                    | d/d? ₫       | : Div        | g            |              |   |
| Read              | Smooth                                                                                                    | ſ            | Cu           | rl l         |              |   |
|                   | Complex 🛓                                                                                                    | Min 👲        | : Tang       | ent          |              |   |
|                   | Domain                                                                                                    | Max 👲        | Norn         | nal          |              |   |
|                   |                                                                                                    |              | Unit Vec     | ±            |              |   |
|                   |                                                                                                    | In           | V Form       | +            |              |   |
|                   |                                                                                                    |              |              | - I          |              |   |

×

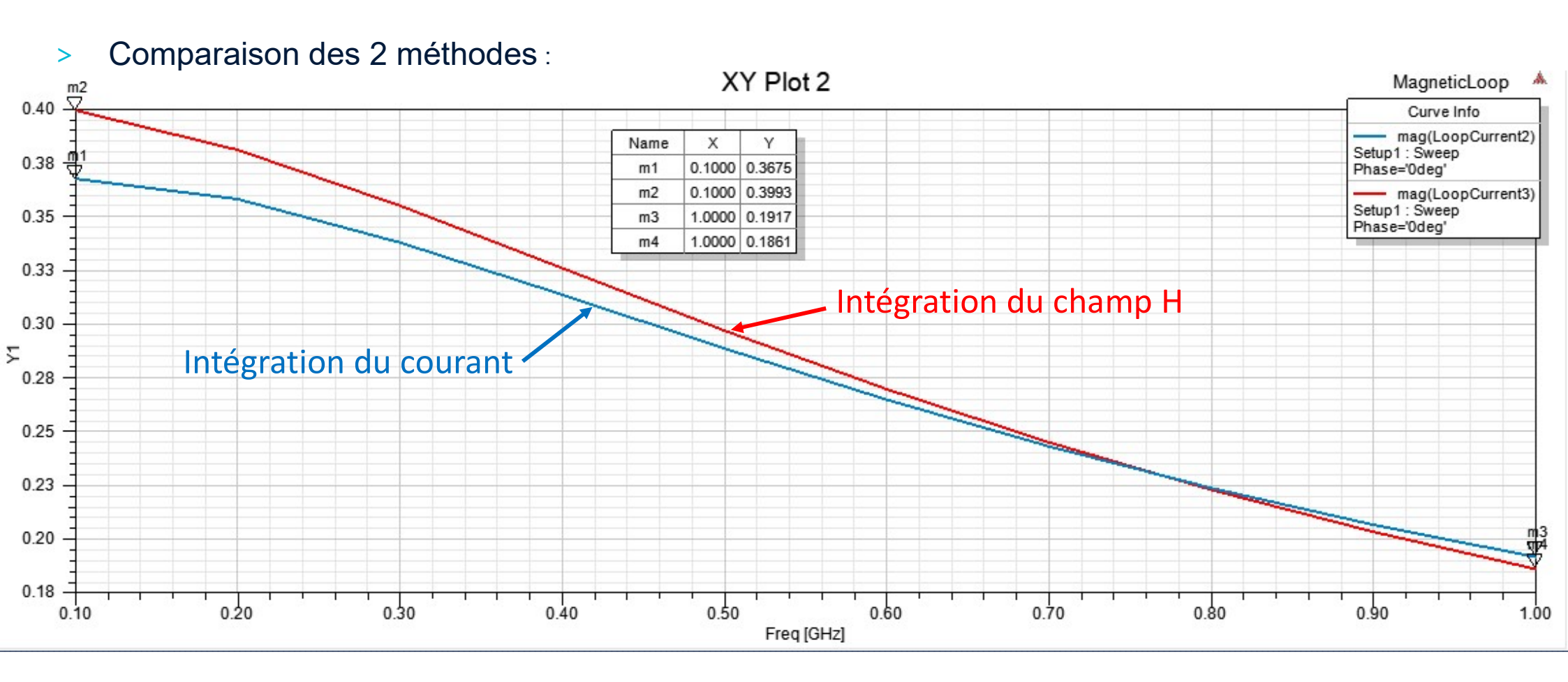

<u>Remarque :</u> avec le maillage par défaut, à 100 MHz, le courant estimé par la première méthode est de 520 mA, et de 391 mA avec la seconde méthode. La première méthode est sensible à la qualité du maillage à l'intérieur du conducteur !

AAS

### <sup>6</sup> Calcul du champ magnétique

> Théoriquement, dans l'axe Z de la boucle, en supposant que le courant est uniforme le long de la boucle, le champ magnétique est donné par :

$$H(z) = \frac{I(\omega)}{2} \frac{R_l^2}{(z^2 + R_l^2)^{3/2}}$$

AAS

A z= 1.5 mm: |H| = 34.5 A/m A z= 5 mm: |H| = 12.7 A/m A z = 10 mm : |H| = 3.05 A/m

- > On trace une ligne normale à la boucle partant du centre (ProbeHFieldZaxis)
- > HFSS > Results > Create Field Report > Rectangular Plot

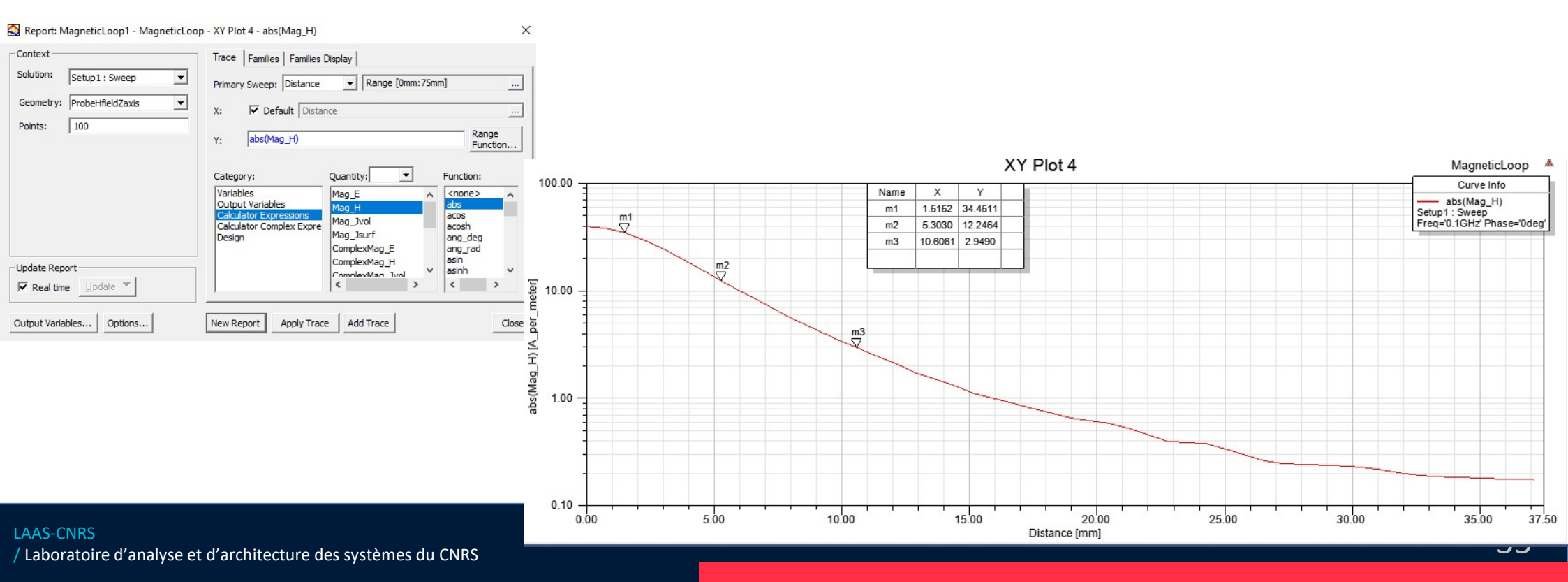

#### Couplage entre deux boucles

- Sauvegarder le projet sous MagneticLoop2. Supprimez tous les graphes de résultat.
- > Créer une nouvelle variable : Sep = 5 mm.
- > Changer le nom de la boucle  $\rightarrow$  LoopEmetteur
- Copier la boucle existante, la coller et la renommer LoopRecepteur.
- > Translation de Z = -Sep/2 de la boucle LoopEmetteur (Edit > Arrange Move)
- Translation de Z = Sep/2 de la boucle LoopEmetteur (Edit > Arrange Move)
- Même chose pour le port de la boucle LoopEmetteur, que l'on renommer PortEmetteur.
- > Copier ce port et le renommer PortRecepteur.

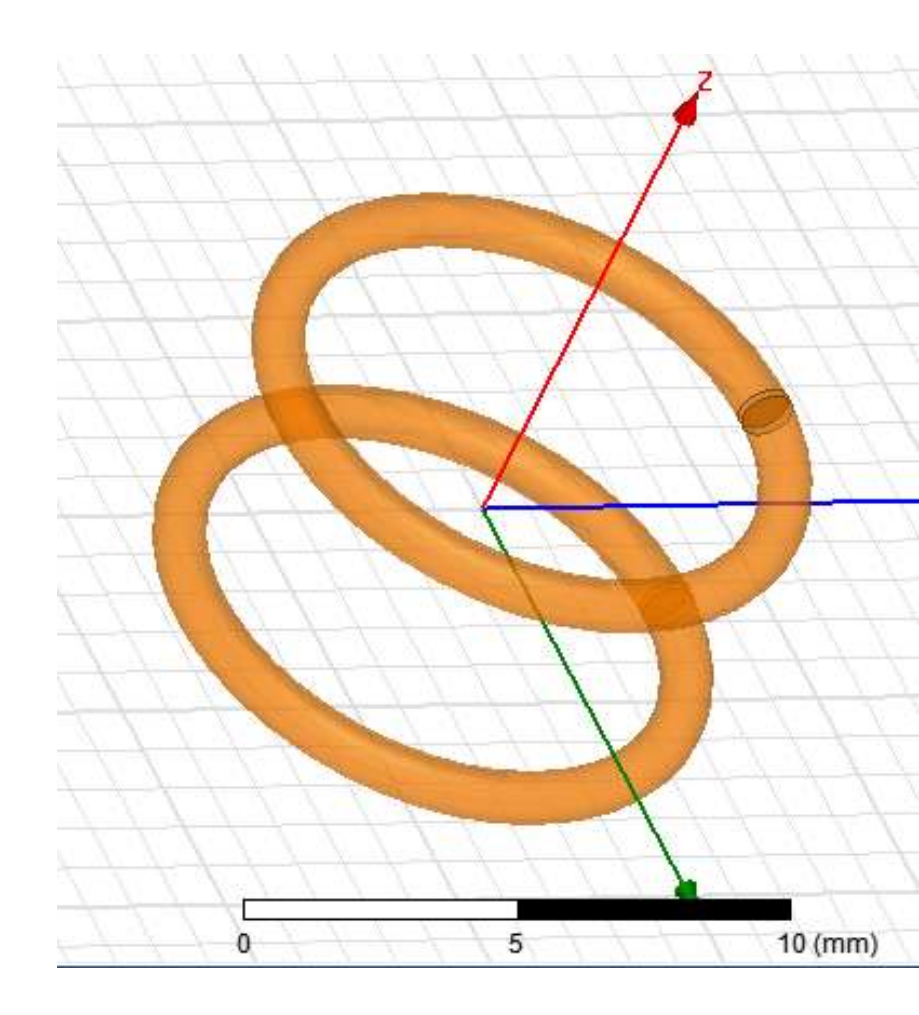

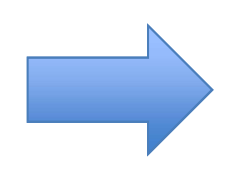

\_AAS

CNRS

On va calculer le couplage entre ces deux bobines.

### Réglage des solutions

- On peut réduire la taille du volume airbox (on réduira ainsi le temps de calcul
- Setup1 → on revient sur le setup par défaut (ordre des fonctions de base = 1 avec lambda target = 0.333)
- Sweep par interpolation entre 0 et 2 GHz, avec balayage log.
- On décoche les options solve inside dans les 2 boucles.
- > On lance la simulation.

.AAS CNRS

| wee  | p Name: Swee  | ep.                       |         |             | ✓ Enable |
|------|---------------|---------------------------|---------|-------------|----------|
| wee  | p Type: Inter | polating                  | •       |             |          |
| -Fre | Distribution  | 241 points defin<br>Start | ed] End |             |          |
|      | Log Scale     | 0GHz                      | 2GHz    | Samples     | 20       |
|      | Add Above     | Add Belov                 |         | e Selection | Preview  |

## Résultat paramètres S

#### > HFSS > Results > Create Terminal Solution Data Report > Rectangular plot

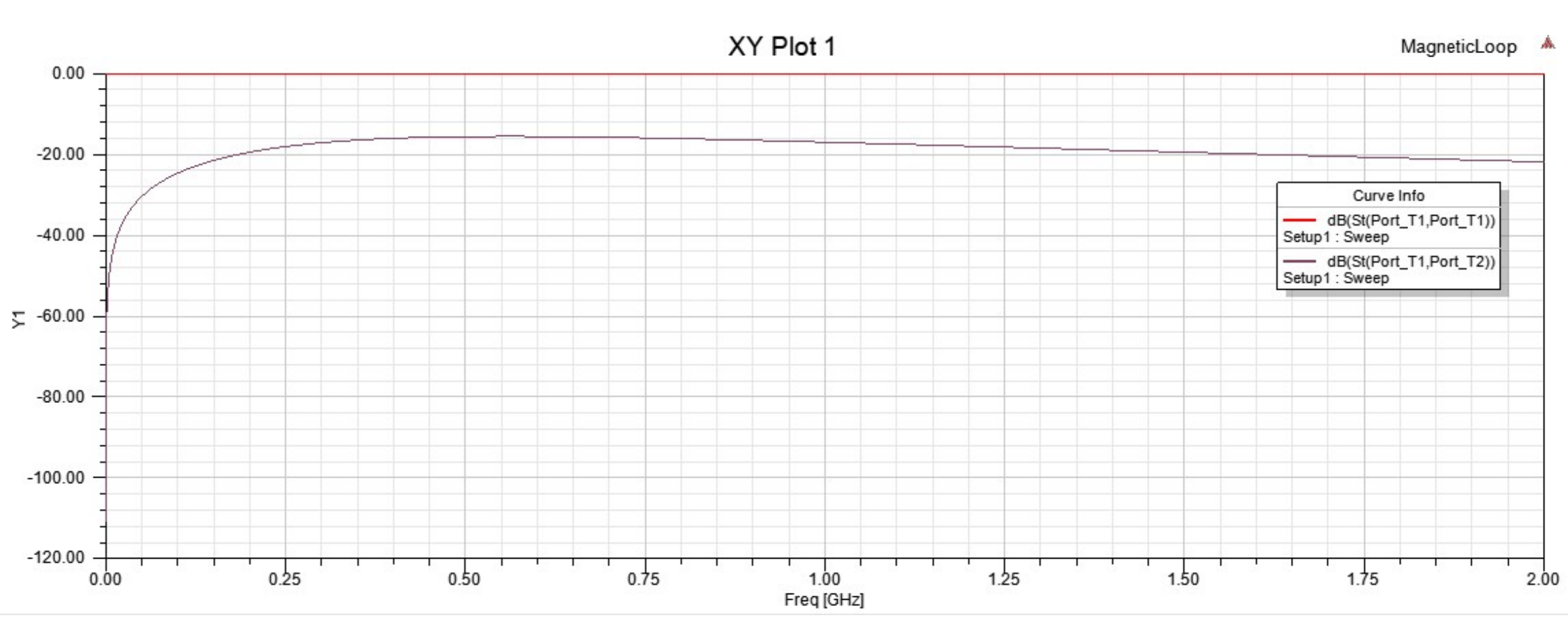

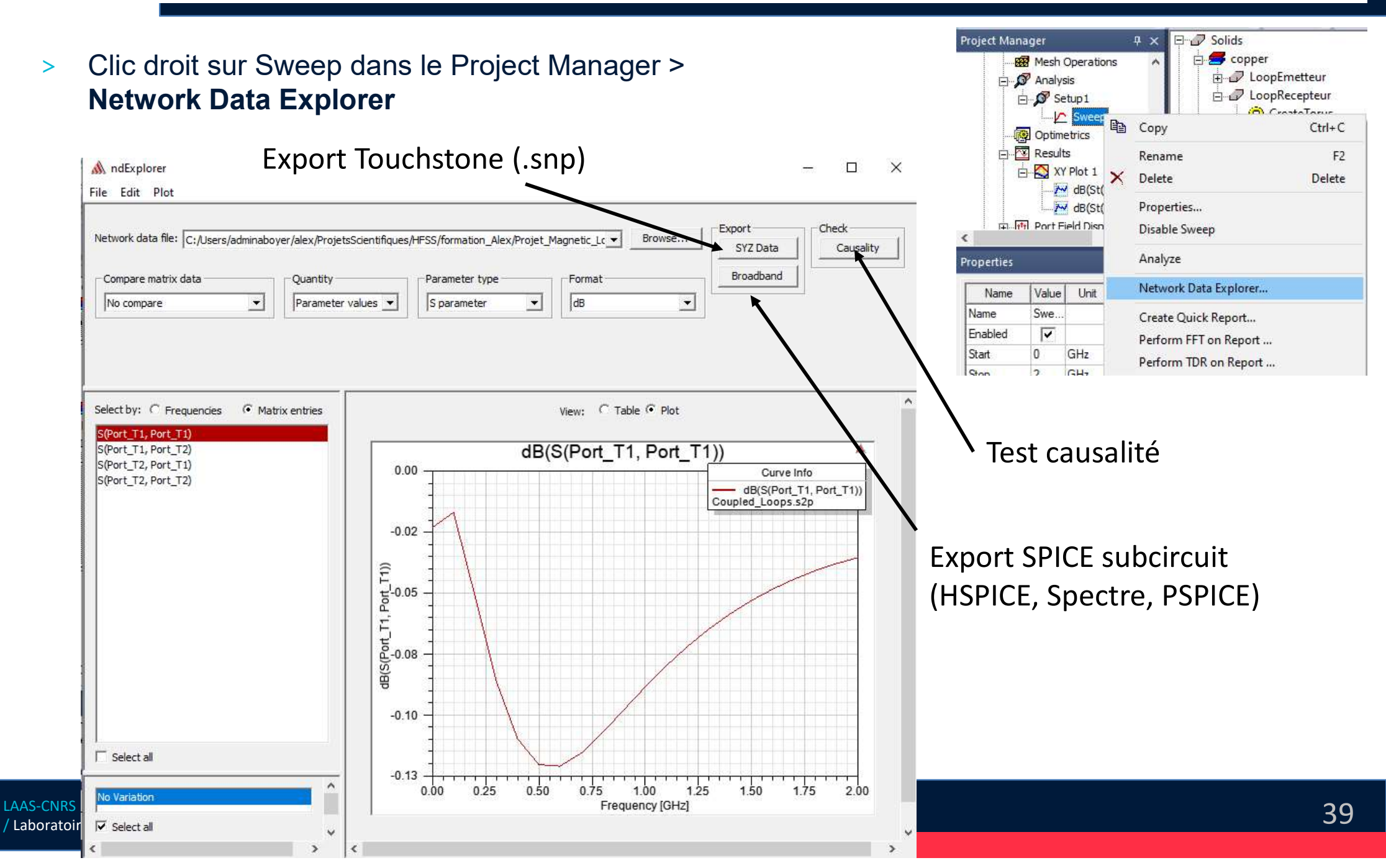

- > Analyse paramètres S
- > Quantity > Matrix Statistics > Passivity (doit être < 1)</p>

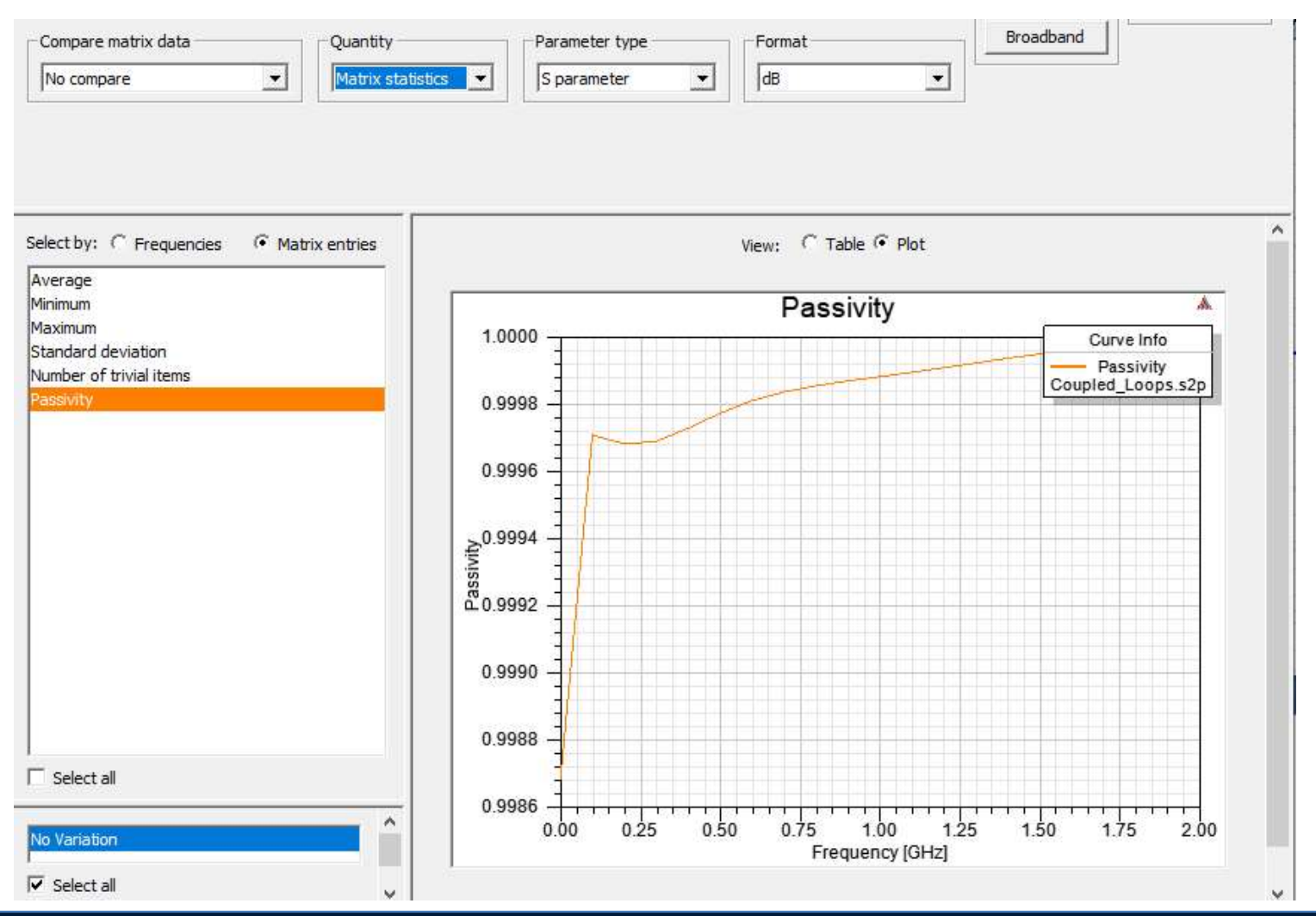

- > Analyse paramètres S
- > Check > Causality

| elect by: 🖲 Frequencies 🔿 r | flatrix entries |    |    | View: C Table 🕫 Plot |        |        |
|-----------------------------|-----------------|----|----|----------------------|--------|--------|
| .00000Hz                    | ^               |    |    |                      |        |        |
| . 10000GHz                  |                 |    | D. | 60                   | A      |        |
| .20000GHz                   |                 |    | P1 | P2                   |        |        |
| .30000GHz                   |                 |    |    |                      |        |        |
| .40000GHz                   |                 |    |    |                      |        |        |
| .50000GHz                   |                 |    |    |                      | Nonce  | usel   |
| .60000GHz                   |                 |    |    |                      |        |        |
| .70000GHz                   |                 | P1 |    |                      |        |        |
| .80000GHz                   |                 |    |    |                      |        |        |
| .90000GHz                   |                 |    |    |                      |        |        |
| 10000GHz                    |                 |    |    |                      |        |        |
| ,10000GHZ                   |                 |    |    |                      |        |        |
| 20000GH2                    |                 |    |    |                      | Inconc | lusive |
| 40000CH-                    |                 |    |    |                      |        |        |
| 50000GHz                    |                 |    |    |                      |        |        |
| 60000GHz                    |                 |    |    |                      |        |        |
| 70000GHz                    |                 | P2 |    |                      |        |        |
| 80000GHz                    |                 |    |    |                      |        |        |
| 90000GHz                    |                 |    |    |                      |        |        |
| 0000001                     | ~               |    |    |                      | Causa  |        |
| [                           |                 |    |    |                      |        |        |

#### > Bouton SYZ Data

| Specify Export Options                            | ×    |
|---------------------------------------------------|------|
| Select Data                                       |      |
| S Matrix C Y Matrix C Z Matrix                    |      |
| Select formatting                                 |      |
| Display format: Magnitude/Phase(deg)              |      |
| Number of digits precision: 6                     |      |
| ✓ Override solution renormalization Impedance: 50 | Ohms |
| Include Gamma and Impedance comments              |      |
|                                                   |      |
|                                                   |      |
| OK Cancel                                         |      |

Export sous-circuit SPICE

#### > Bouton Broadband

| ile name:   C:/Users/adm | inaboyer/alex/ProjetsSo | ientifiques/HFSS/forma | tion_Alex/Projet_! | Browse |
|--------------------------|-------------------------|------------------------|--------------------|--------|
| Full wave spice format - | C Nevvin Stat           | - Space ()             | Touchstone 1.0     |        |
|                          |                         | e space                | Touchstone 2.0     |        |
| C Spectre                | Simplerer               | *                      |                    |        |
| Compare fit Edit of      | lescription             |                        |                    |        |
| Use common ground        |                         |                        |                    |        |
| Enforce model passivit   | у                       |                        |                    |        |
| Renormalize 50           | ohms                    |                        |                    |        |
|                          |                         |                        | Advar              | red >> |

Bouton Insert Circuit Design >

CNRS

**LAAS-CNRS** 

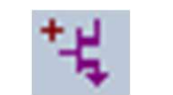

- On l'enregistre sous CircuitCoupledLoops. >
- View > Component Libraries pour afficher le volet des librairies de composants (à droite de > l'écran)
- Sélectionner la catégories et « drag and drop » le composant à placer. >

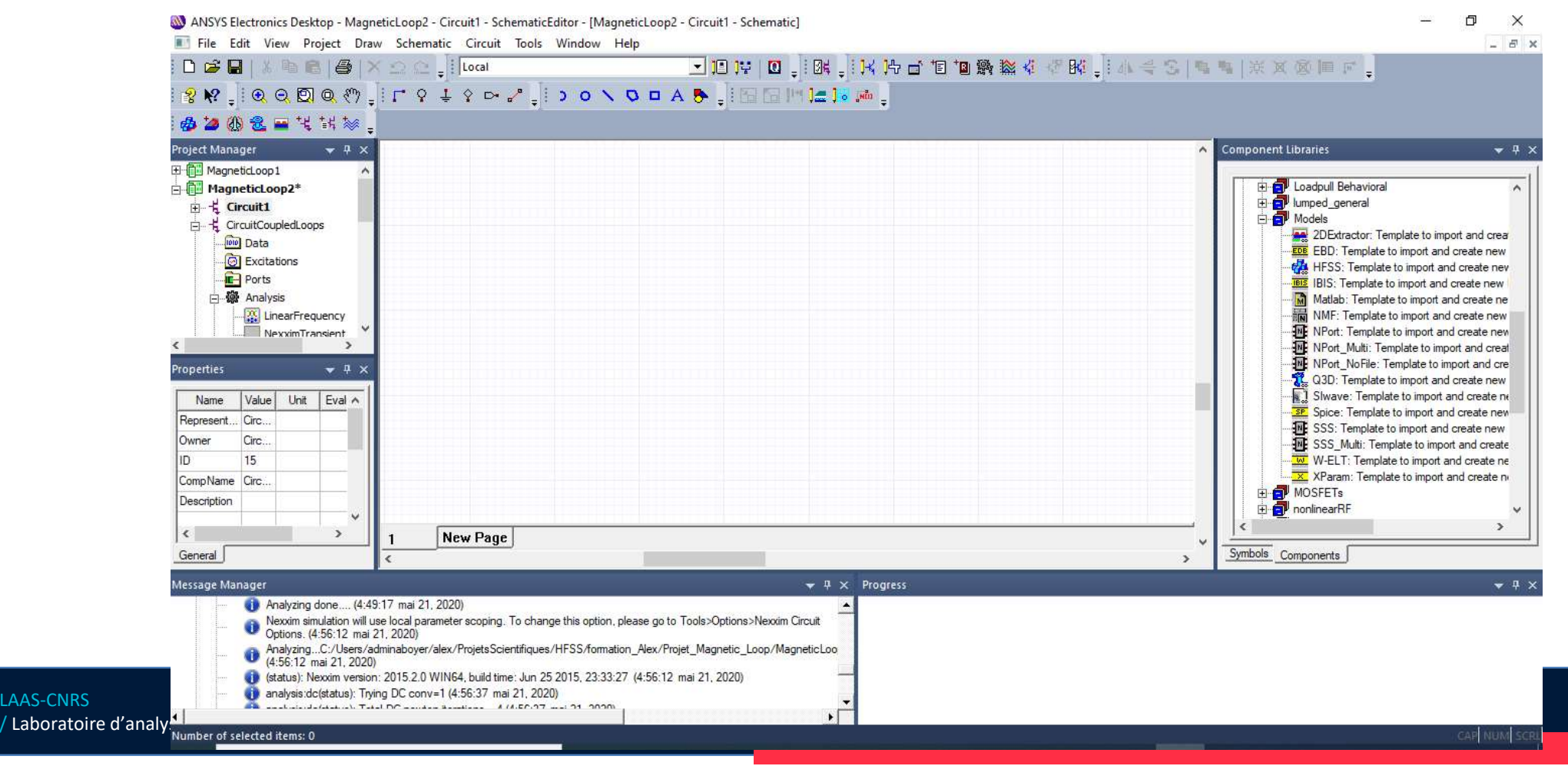

- Set-up pour extraire l'inductance mutuelle (une alternative est de simuler directement le paramètre Z12)
- On ajoute un composant N ports, qui va contenir le fichier .s2p décrivant le couplage entre les 2 boucles, précédemment généré.

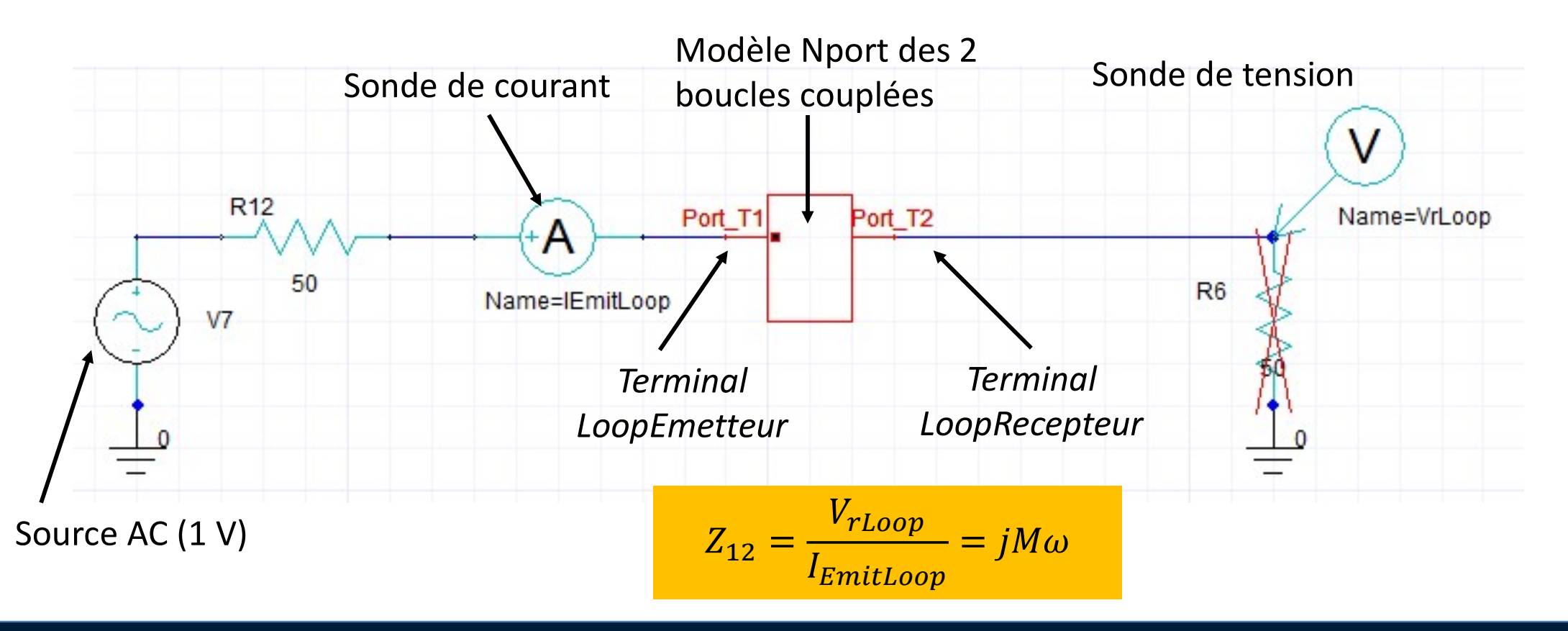

#### 46

×

#### Simulation sous Nexxim circuit simulator

Linear Network Analysis, Frequency Domain

Enable Group Delay Calculations

Name: LinearFrequency

Group Delay

- Configuration d'une simulation AC : Circuit > Add Nexxim Solution Setup > Linear Network Analysis
- Lancement de la simulation : Circuit > Analyse (F10)

AAS

CNRS

|            | -                                            |                    |           |
|------------|----------------------------------------------|--------------------|-----------|
| I Enabl    | e Noise Calculation                          |                    |           |
| Input Ref  | arred Noise Noise Output                     |                    |           |
|            | Ŧ                                            |                    |           |
|            |                                              | Add Dimous         | 1 1 1     |
|            |                                              | Edd AMAGE FICTIONS | (C-Cittan |
|            |                                              | Edit               |           |
| ∏ Skip I   | )C point Calculation                         | Output Quantities  |           |
| ☐ Skip (   | )C point Calculation                         | Output Quantities  | Edit C    |
| ☐ Skip (   |                                              | Output Quantities  | Edit (    |
| □ Skip I   | C point Calculation                          | Output Quantities  | Edit      |
| Solution O | DC point Calculation ption (Default Options) | Cutput Quantities  | Edit (    |
| Solution O | DC point Calculation ption (Default Options) | Cutput Quantities  | Edit (    |

Disable

Sweep Variables

Name

Sweep/Value

DEC 1MHz 1GHz 50

OK

Annuler

Aide

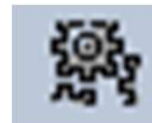

- > Affichage des résultats de simulation : interface commune aux outils ANSYS Electronics Desktop
- > Circuit > Results > Create Standard Report > Rectangular Plot

| S Report: MagneticLoop2 - CircuitCoupl                                                                                                    | edLoops - XY Plot 6 - Z12_mod                                                                                                    | ×                                                                | 🚳 Output Variables                                                                                                    | ×                                                                                         |
|----------------------------------------------------------------------------------------------------|----------------------------------------------------------------------------------------------------|------------------------------------------------------------------|----------------------------------------------------------------------------------------------------|-------------------------------------------------------------------------------------------|
| Context<br>Solution: LinearFrequency                                                                                                    | Trace Families Families Display                                                                                                    | 1                                                                | Output Variables                                                                                                    | ed context                                                                                |
| Domain: Sweep                                                                                                    | Y:     F       Y:     F       Category:     Quantity:       Variables     F                                                                                                    | Range<br>Function                                                | Value of the second of the second of the sec | Expression<br>mag(V(VrLoop))/mag(I(IEmitLoop))<br>Expression à écrire                     |
| Update Report          Image: Real time       Image: Image: Im | Output Variables       S Parameter       Y Parameter       Z Parameter       Voltage       Current       Return Loss       VSWR       New Report       Apply Trace       Add Trace | abs<br>acos<br>acosh<br>ang_deg<br>ang_rad<br>asin<br>asinh<br>< | Name:<br>Expression:<br>Context                                                                                                    | Add Update Delete Quantities Category: Voltage                                            |
|                                                                                                    |                                                                                                    |                                                                  | Type:<br>Solution: LinearFrequency<br>Domain: Sweep                                                                                                    | Quantity:<br>V(VrLoop)<br>V(VrLoop)<br>Mag<br>normalize<br>polar<br>re<br>rect<br>sin<br> |
|                                                                                                    |                                                                                                    |                                                                  | Function<br>abs Insert into                                                                                                    | Expression Done                                                                           |

\_AAS

CNRS

> Calcul de |Z12| :

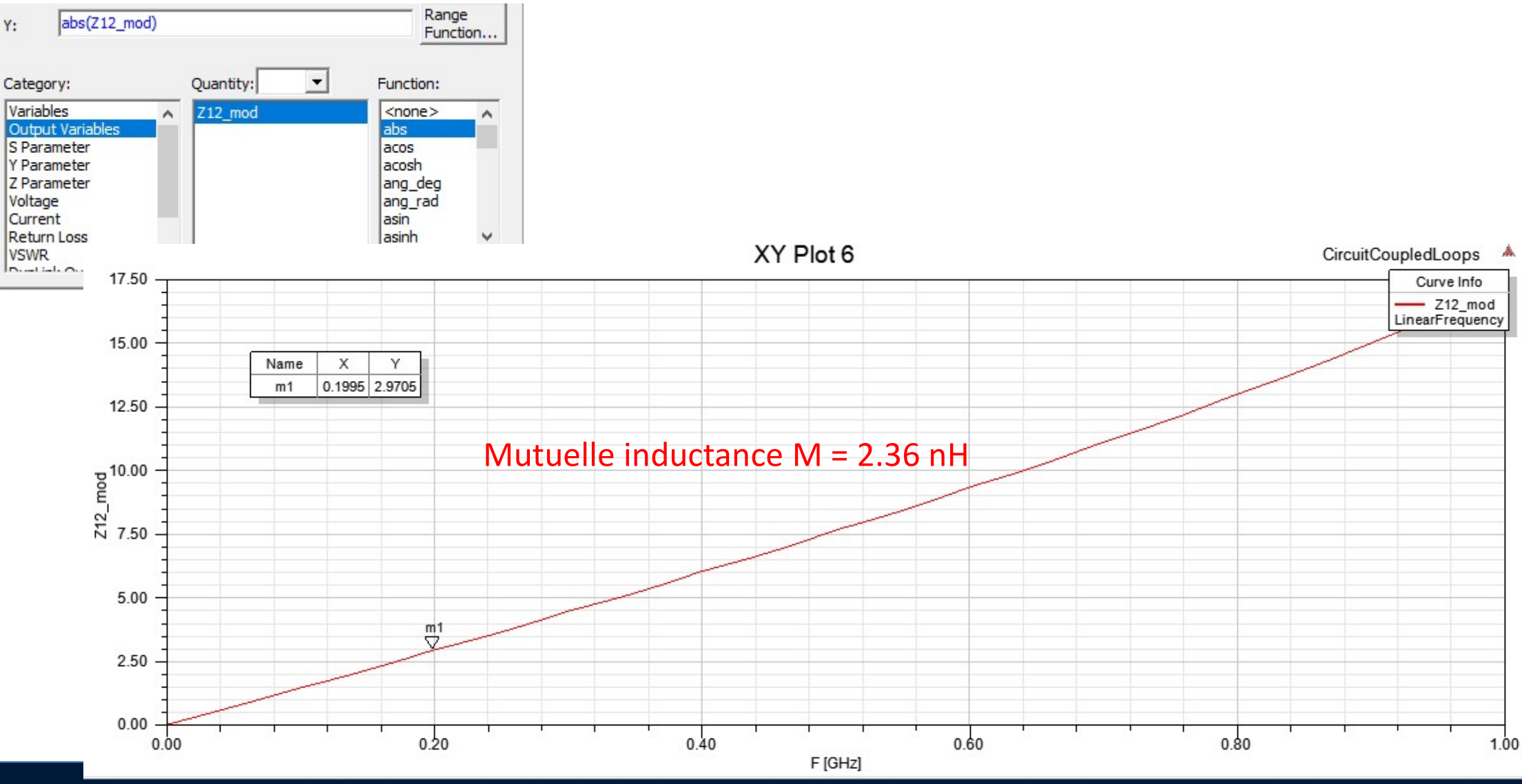

LAAS-CNRS / Laboratoire d'analyse et d'architecture des systèmes du CNRS

- Inconvénient de l'approche Nports : si on modifie le modèle 3D sous HFSS, il est nécessaire de reconstruire le fichier Touchstone et de le changer sur Nexxim circuit simulator.
- Une autre approche consiste à créer un lien dynamique entre le modèle circuit et le modèle électromagnétique (HFSS), permettant ainsi une vraie cosimulation.
- Les signaux issus de la simulation circuit vont excités le modèle électromagnétique, dont les résultats vont alimenter le modèle circuit.
- > Seules les simulations Linear network et transitoires fonctionnent selon ce principe !
- > Pour cela, on créé un **Dynamic Link** entre Nexxim Circuit Simulator et HFSS.
- > Tout se fait depuis Nexxim Circuit Simulator

#### LAAS-CNRS / Laboratoire d'analyse et d'architecture des systèmes du CNRS

#### Simulation sous Nexxim circuit simulator

- > Clic droit sur Circuit dans Project Manager
- > Add Subcircuit > Add HFSS Link

\_AAS

CNRS

> Sélectionner le modèle HFSS et OK

| Project Mana             | ger          |          | ₽ ×                       |                  |                                           |   |
|--------------------------|--------------|----------|---------------------------|------------------|-------------------------------------------|---|
| 🗄 🛅 Magn                 | eticL        | oopD     | DynamicLink 🔨             |                  |                                           |   |
|                          | Datz<br>Exci |          | Copy<br>Paste             | Ctrl+C<br>Ctrl+V |                                           |   |
| ± <b>€</b><br>± <b>∛</b> | Port<br>S1:N | ×        | Rename<br>Delete          | F2<br>Delete     |                                           |   |
|                          | Desi<br>SoD  |          | Design Options            |                  |                                           |   |
| <                        | j Opu        |          | Add Subcircuit            | >                | Add SubCircuit                            | 1 |
| Properties               |              | -        | Add Nexxim Solution Setup | >                | Add HFSS 3D Layout                        |   |
| Name                     | Valu         |          | Add HSPICE Solution Setup | >                | Add HFSS Link                             | Ē |
| CoSimulator              | Def.         |          | Add Alter Block           |                  | Add 2DExtractor Link                      |   |
| CosimDefi                |              | <b>P</b> | Browse Netlist<br>Analyze | F10              | Add Q3D Extractor Link<br>Add Slwave Link |   |
|                          |              |          | View DC Bias Values       | > T              |                                           | _ |

| Name:       | MagneticLoop3        |                   |                           |                          |
|-------------|----------------------|-------------------|---------------------------|--------------------------|
| File:       | C:\Users\admina      | aboyer\alex\Proje | etsScientifiques\HFSS\for | mation_Alex <sup>1</sup> |
| Descriptior | n:                   |                   |                           |                          |
| Design:     | MagneticLoop         |                   |                           | •                        |
| Solution:   | Setup1:Sweep         |                   |                           | •                        |
|             | mission line model   | 1                 |                           | -                        |
| -Link Info  | rmation              |                   |                           |                          |
| Solutio     | n:                   | Interpolating     | sweep 0 Hz-2 GHz (Solve   | ed)                      |
| Numbe       | er of frequency poin | its: 241          |                           |                          |
|             | r of pips            | 2                 |                           |                          |

- Une boite avec les ports du modèle HFSS et une image miniature du modèle géométrique apparait.
- > Le modèle HFSS s'ouvre aussi, s'il n'est pas ouvert.

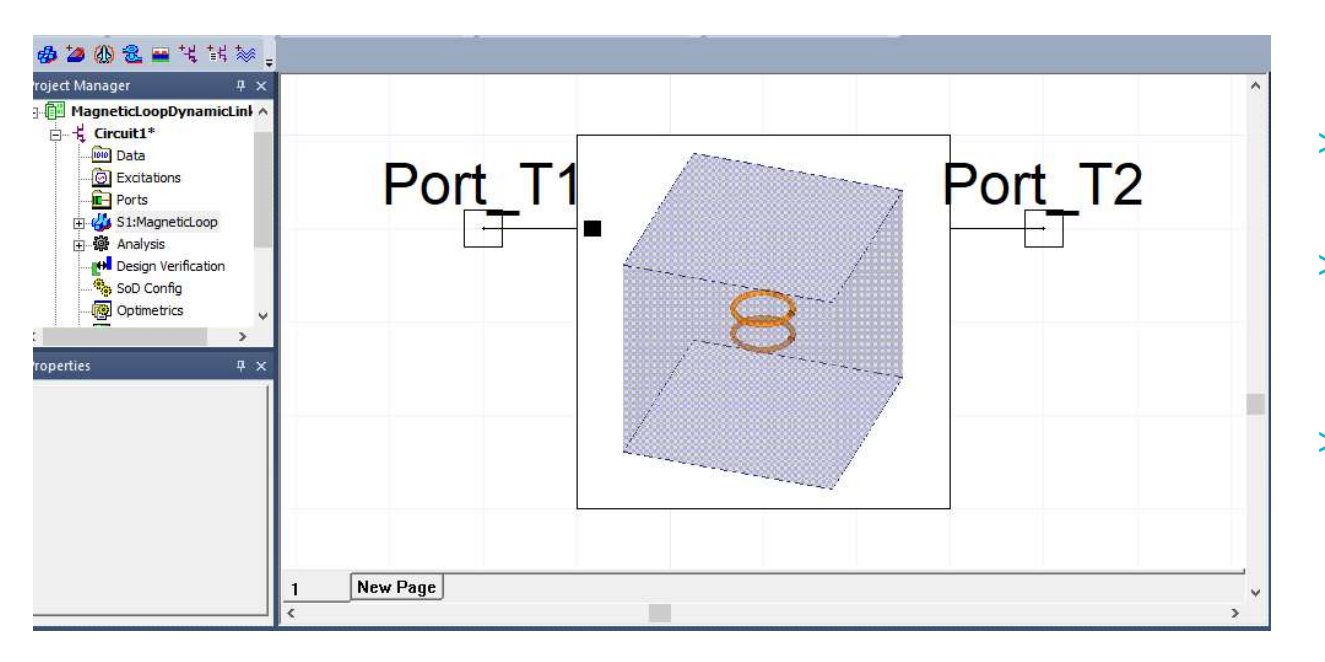

- > Clic droit > Edit Component → définition du composant
- > Clic droit > Edit Symbol → pour modifier le symbole apparaissant sur la schématique
- > Clic droit > Edit Link Definition → pour modifier le lien avec HFSS

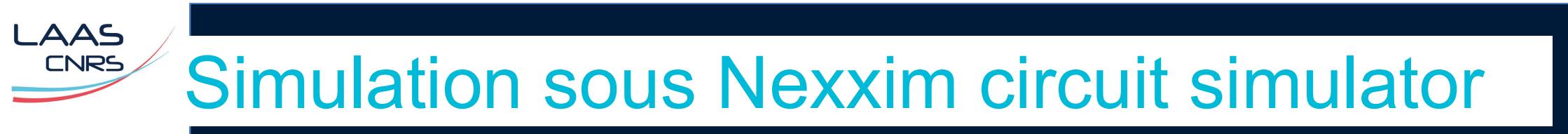

> Set-up de simulation des paramètres S/Z

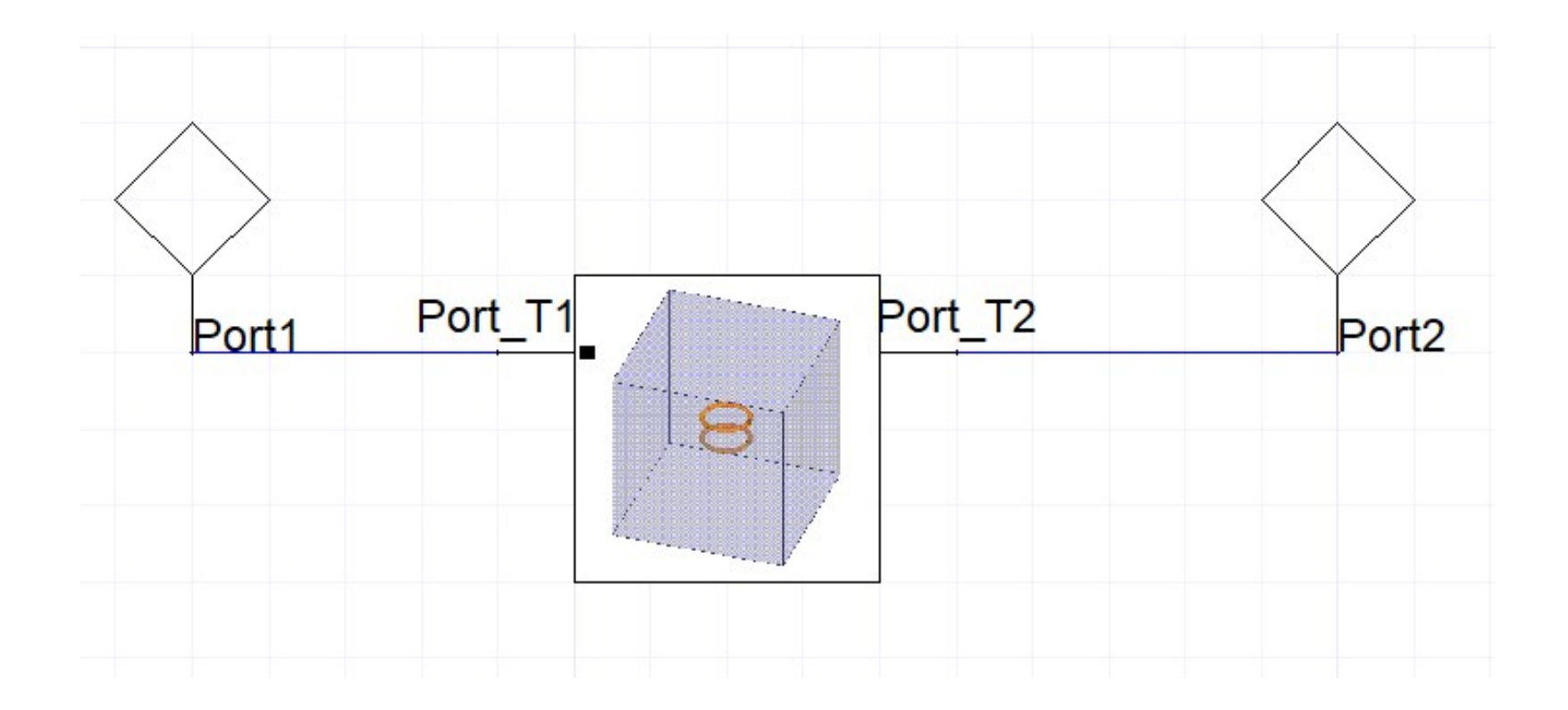

> Résultat de simulation (Z11 et Z12)

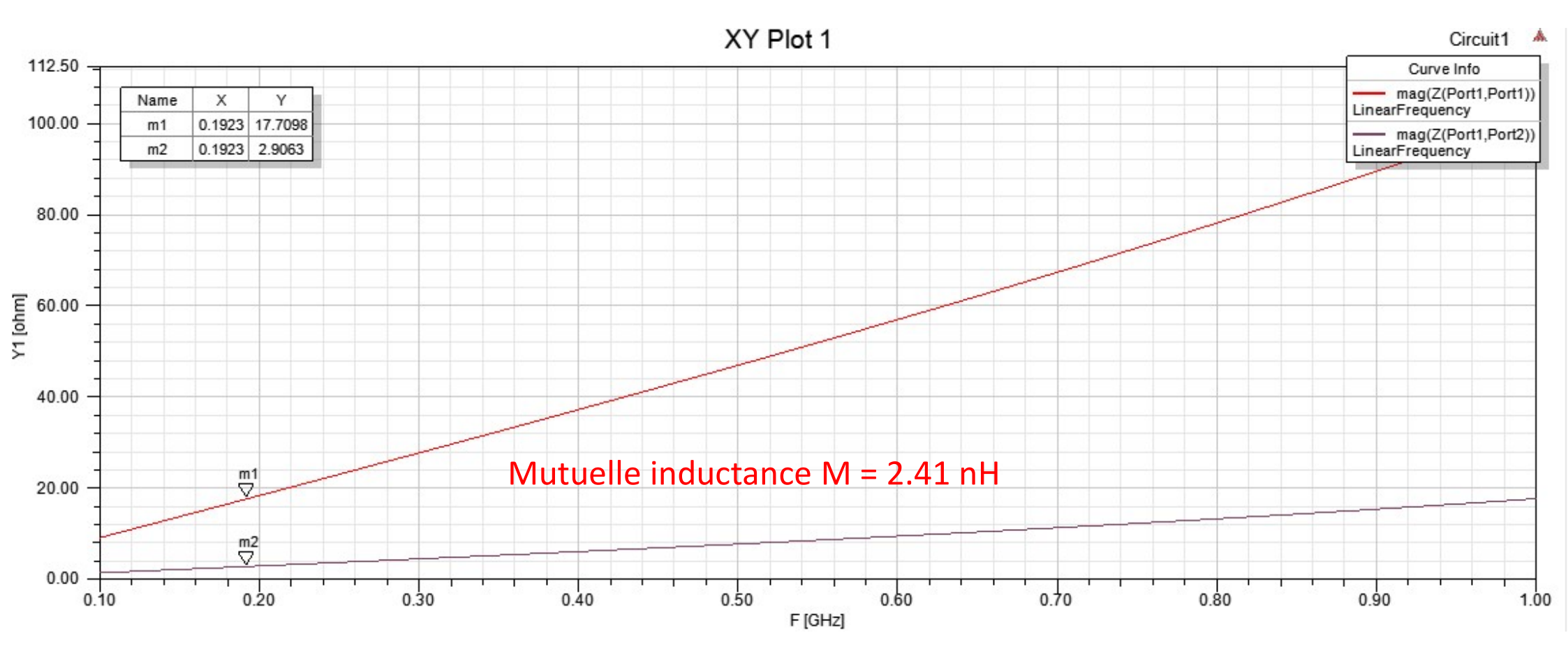